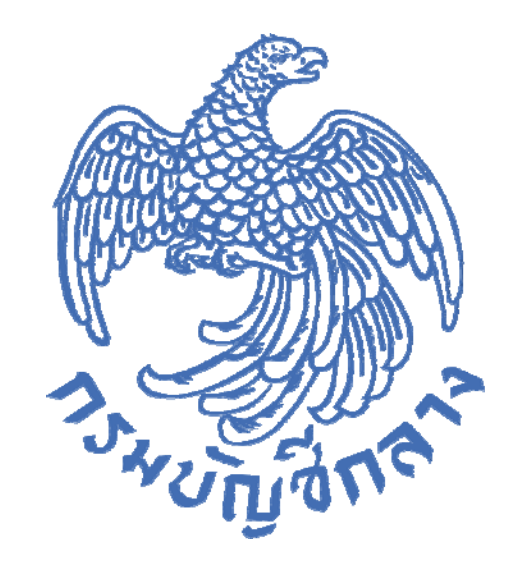

# คู่มือการแจ้งปัญหาการใช้งาน (IR Online) สำหรับผู้ใช้งาน

กลุ่มงานพัฒนาระบบจัดซื้อจัดจ้าง และการบริหารพัสดุภาครัฐด้วยอิเล็กทรอนิกส์ กองระบบการจัดซื้อจัดจ้างภาครัฐและราคากลาง กุมภาพันธ์ 2564

# สารบัญ

|                                                                      | หน้า |
|----------------------------------------------------------------------|------|
| บทนำ                                                                 | 1    |
| วัตถุประสงค์                                                         | 1    |
| 1. ขั้นตอนการแจ้งปัญหาการใช้งานผ่านระบบ IR Online                    | 2    |
| 1.1 แจ้งปัญหาการใช้งานโดยบันทึกรหัสผู้ใช้และรหัสผ่าน                 | 2    |
| 1.2 แจ้งปัญหาการใช้งานโดยผ่านหน้าเว็บไซต์ระบบการจัดซื้อจัดจ้างภาครัฐ | 13   |
| 2. รายการแบบแจ้งปัญหาการใช้งาน                                       | 20   |
| 3. การตรวจสอบรายการแบบแจ้ง                                           | 23   |
| 3.1 กรณีดูข้อมูลแบบแจ้ง                                              | 25   |
| 3.2 กรณีติดตามงาน                                                    | 29   |
| 4. e-mail ที่หน่วยงานจะได้รับหลังจากแจ้งปัญหาการใช้งาน (IR Online)   | 31   |

#### บทน้ำ (Introduction)

กรมบัญซีกลางได้พัฒนาระบบการจัดซื้อจัดจ้างภาครัฐ (e-Government Procurement : e-GP) เพื่อรองรับการดำเนินการตามพระราชบัญญัติการจัดซื้อจัดจ้างและบริหารพัสดุภาครัฐ พ.ศ. 2560 โดยกำหนดให้หน่วยงานของรัฐทุกแห่งดำเนินการจัดซื้อจัดจ้างด้วยระบบอิเล็กทรอนิกส์อย่างเต็มรูปแบบ ซึ่งปัจจุบันมีจำนวนผู้ใช้งานระบบ e-GP ทั้งสิ้น 538,113 ราย ประกอบด้วยหน่วยงานของรัฐ 238,016 ราย และผู้ก้ากับภาครัฐ จำนวน 300,097 ราย (ข้อมูล ณ วันที่ 30 กันยายน 2563) เมื่อมีการใช้งานระบบ e-GP เป็นจำนวนมาก จึงทำให้มีการติดต่อกับกรมบัญชีกลางเป็นจำนวนมากเพื่อสอบถามข้อมูลรวมถึงแจ้งปัญหา ในการดำเนินการจัดซื้อจัดจ้างผ่านทางระบบ e-GP โดยติดต่อทางโทรศัพท์, Facebook, e-mail หรือติดต่อ ที่กรมบัญชีกลางโดยตรง ทำให้ไม่สามารถตอบสนองต่อความต้องการของผู้ใช้งานได้ทันเวลา ก่อให้เกิดความ ล่าช้าในการแก้ไขปัญหาหรือตอบข้อหารือต่าง ๆ ดังนั้น กรมบัญชีกลางจึงพิจารณาหาวิธีการที่จะสามารถแก้ไข ปัญหาการใช้งานและตอบข้อหารือต่าง ๆ ได้รวดเร็วและทันเวลา โดยการนำเทคโนโลยีมาใช้เป็นเครื่องมือ สนับสนุนการให้บริการแก่หน่วยงานของรัฐและผู้ก้ากับภาครัฐให้เกิดความคล่องตัวมากยิ่งขึ้น เพื่อเป็นศูนย์การให้บริการข้อมูลข่าวสาร การสอบถามข้อมูล การรับแจ้งปัญหาและการแก้ปัญหา และตอบ ปัญหาข้อหารือเกี่ยวกับระเบียบการจัดซื้อจัดจ้าง ๆ ผ่านระบบ e-GP เป็นการเพิ่มประสิทธิภาพในการ ให้บริการด้านข้อมูลข่าวสารแก่หน่วยงานของรัฐและผู้ก้ากับภาครัฐ เพื่อให้การแก้ไขปัญหาที่เกิดขึ้น มีประสิทธิภาพมากยิ่งขึ้น

#### วัตถุประสงค์

 เพิ่มช่องทางการติดต่อสื่อสารในการบริการข้อมูลข่าวสาร ให้คำแนะนำแก้ปัญหา และ ตอบข้อซักถามเกี่ยวกับการใช้ระบบจัดซื้อจัดจ้างภาครัฐด้วยอิเล็กทรอนิกส์(e-GP) กับทางหน่วยงานของรัฐ และผู้ค้ากับภาครัฐให้เพียงพอ ถูกต้อง และรวดเร็วมากยิ่งขึ้น

 2. เพื่อให้ผู้แจ้งปัญหาสามารถดำเนินการจัดทำแบบแจ้งปัญหาการใช้งานติดตามความ คืบหน้า และผลการแก้ไขปัญหาได้ผ่านระบบอิเล็กทรอนิกส์

 เพื่อให้กรมบัญชีกลางมีรายงานแสดงสถิติในด้านต่างๆ ที่เกี่ยวข้องกับการบริการสอบถาม และการแจ้งปัญหาการใช้งานในระบบ e-GP และกำหนดแนวทางแก้ปัญหาได้อย่างเป็นระบบ

 4. เพื่อสร้างภาพลักษณ์ที่ดีของกรมบัญชีกลางในการให้บริการแก่หน่วยงานภาครัฐและผู้ค้า กับภาครัฐ

#### 1. ขั้นตอนการแจ้งปัญหาการใช้งานผ่านระบบ IR Online

เพื่อให้การดำเนินการแก้ไขปัญหาให้กับหน่วยงานของรัฐ ผู้ค้ากับภาครัฐ เกิดความสะดวก รวดเร็ว สามารถติดตามความคืบหน้าได้ กรมบัญชีกลางจึงได้จัดทำระบบ IR Online เพื่อให้หน่วยงานของรัฐ และผู้ค้าแจ้งปัญหาผ่านทางออนไลน์ โดยสามารถดำเนินการได้ 2 กรณี ดังนี้

- 1.1 แจ้งปัญหาการใช้งานโดยบันทึกรหัสผู้ใช้และรหัสผ่าน
- 1.2 แจ้งปัญหาการใช้งานโดยผ่านหน้าเว็บไซต์ระบบการจัดซื้อจัดจ้างภาครัฐ
- 1.1 แจ้งปัญหาการใช้งานโดยบันทึกรหัสผู้ใช้และรหัสผ่าน มีขั้นตอนการดำเนินการ ดังนี้
  - 1. เข้าสู่เว็บไซต์ระบบการจัดซื้อจัดจ้างภาครัฐ (www.gprocurement.go.th) บันทึก

รหัสผู้ใช้และรหัสผ่าน แล้วคลิกปุ่ม เข้าสู่ระบบ ดังรูปที่ 1

| ระบบการจัดซื้อจัดจ้างภาครัฐ<br>Thai Government Procurement                                                                                               |                                             |                                                                                                    |
|----------------------------------------------------------------------------------------------------|---------------------------------------------|----------------------------------------------------------------------------------------------------|
| 🖶 หน้าหลัก กฏ/ระเบียบ/มติ ครม./หนังสือเวียน                                                                                                    | ข้อมูลผู้บริหารและคณะกรรมการ หลักสูตรฝึก    | าอบรม CoST Thailand                                                                                                    |
| ช่องทางการติดต่อ                                                                                                    |                                             |                                                                                                    |
| กฏ/ระเบียบ/มติ ครม./หนังสือ ฮานกั้งหมด<br>เวียนล่าสุด                                                                                                    | ค้นหาประกาศจัดซื้อจัดจ้าง                   | เข้าสู่ระบบเพื่อการใช้งาน<br>ชื่อผู้ใช้งาน : รหัสผ่าน :                                                                          |
| ค้นหา กฏ/ระเบียบ/มดิ ครม./หนังสือเวียนสาสุด Q<br>□ ค้นหาด้วยเลขที่หนังสือ                                                                                | ประเภทประกาศ :<br>- เลือกประเภทประกาศ - 🗸 🗸 | เข้าสู่ระบบ                                                                                                    |
| 03 การอนุมัติยกเว้นการปฏิบัติตามระเบียบ<br>กระทรวงการคลังว่าด้วยการจัดซื้อจัดจ้างและ<br>ก.ย. การบริหารพัสดุภาครัฐ พ.ศ. 2560 และซ้อม                      | จังหวัด :                                   | น<br>เ⊽ มีอะไรใหม่<br>ยานกังหมด                                                                                                  |
| 27 ขอเชิญบันทึกข้อมูลสินค้าในระบบ e-catalog<br>แค.                                                                                                    | -เสยแจงหมด-                                 | ประกาศกรมบัญชีกลาง เรื่อง รายชื่อผู้ที่<br>เหม<br>ผ่านการตรวจสอบคุณสมบัติและลักษณะ<br>กร ต้องห้ามของผู้ประกอบการงานก่อสร้างที่มี |
| <ul> <li>14 การเตรียมการจัดชื่อจัดจ้าง ตามระเบียบ<br/>กระทรวงการคลังว่าด้วยการจัดชื่อจัดจ้างและ</li> <li>๓.ค. การบริหารพัสดุ ภาครัฐ พ.ศ. 2560</li> </ul> | ประกาศวันนี้                                | า.ฃ.                                                                                                    |
| 0 • 0                                                                                                    |                                             | • • • •                                                                                                    |

รูปที่ 1 หน้าจอ "ระบบการจัดซื้อจัดจ้างภาครัฐ"

2

2. คลิกที่เมนู

แจ้งปัญหาการใช้งาน (IR Online)

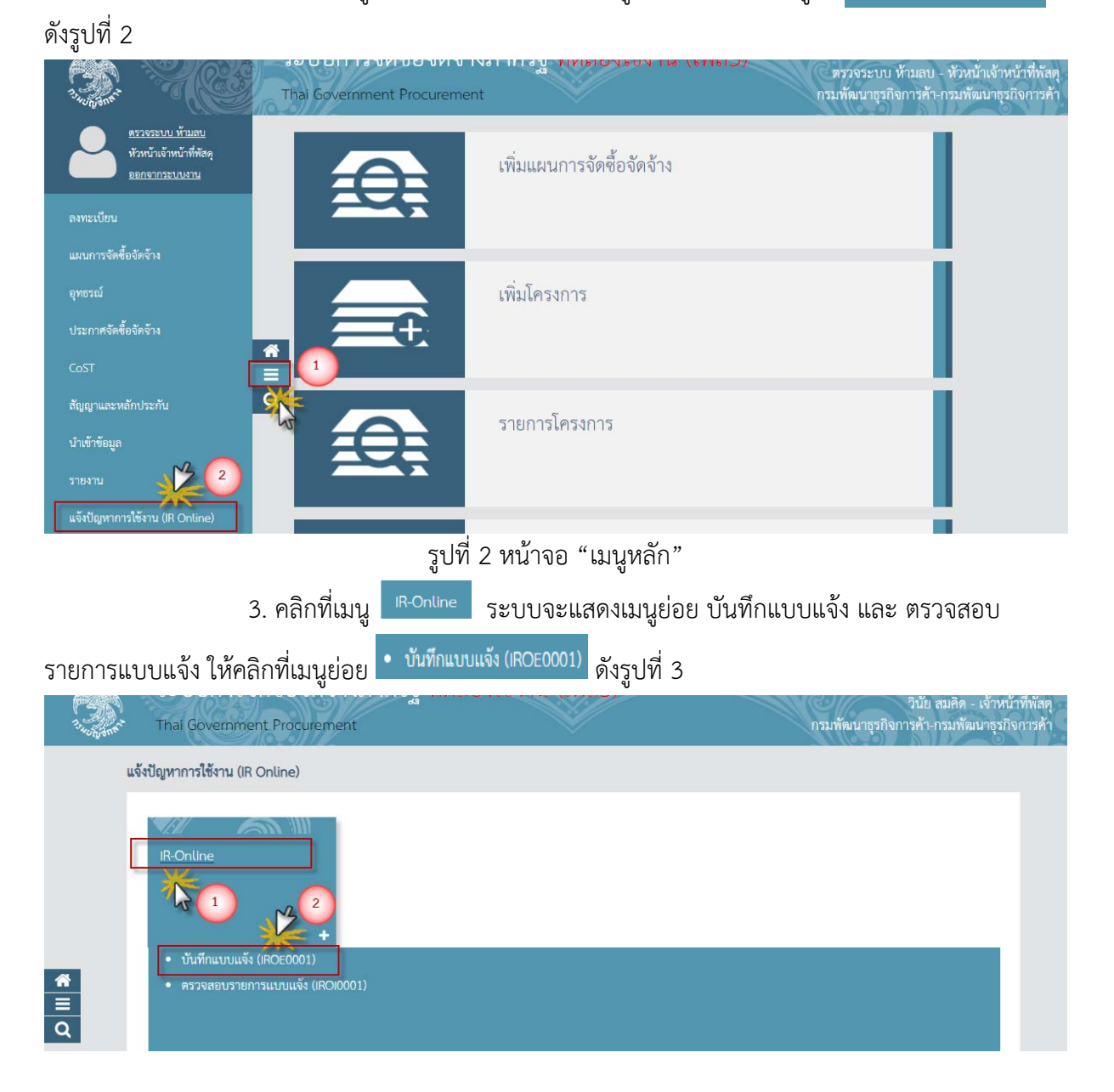

รูปที่ 3 หน้าจอ "เมนู IR-Online"

4. ระบบจะแสดงหน้าจอบันทึกแบบแจ้งปัญหา โดยสามารถแก้ไขเบอร์โทร e-mail และ

| เลือกแบบเ                                   | เจ้งที่ต้องการ หลังจาก                                                                                               | นั้น กดปุ่ม                                                                                                    | บันฟิกแบบแจ้ง                                                          | ปที่ 4 |                                                               |
|---------------------------------------------|----------------------------------------------------------------------------------------------------|----------------------------------------------------------------------------------------------------|------------------------------------------------------------------------|--------|---------------------------------------------------------------|
| 3 Junior That                               | บบการจัดชื่อจัดจ้างภาครัฐ<br>ai Government Procurement                                                               |                                                                                                    | 100 million (100 million)                                              | 95295t | ะบบ ห้ามลบ - ทั่วหน้ำเจ้าหน้าที่พัสดุ<br>กรมพัฒนาธุรกิจการค้า |
|                                             | IR-Online > IR-Online > บันทึกแบบแ<br>บันทึกแบบแจ้งปัญหา                                                             | จัง (IROE0001)                                                                                                    |                                                                        |        |                                                               |
| <ul> <li>₩</li> <li>Ξ</li> <li>Q</li> </ul> | เลขผู้เสียภาษีอากร∕เลขบัตรประชาชน<br>ชื่อ-สกุล ผู้แจ้ง<br>หน่วยงาน<br>ดำแหน่ง<br>จังหรัด<br>* เบอร์โทร<br>* เบอร์โทร | 4105400087266<br>มายตรวจระบบ ห้ามลเ<br>กรมพัฒนาธุรกิจการศ้า<br>หัวหน้าเจ้าหน้าที่พัสตุ<br>กรุงเทพมหานคร<br>014444444444<br>abc@cgd.go.th |                                                                        |        |                                                               |
|                                             | " กลุ่มแบบแจ้ง<br>" แบบแจ้ง                                                                                          | กลุ่มที่ 2 - หน่วยงานขะ<br>001 - แบบแจ้งปัญหาก                                                                                           | องรัฐ<br>การใช้งานระบบ e-GP ทั่วไป<br>ขันฟึกแบบแล้ง<br>กลับสู่หน้าหลัก | *<br>* |                                                               |

รูปที่ 4 หน้าจอ "บันทึกแบบแจ้งปัญหา"

| 0  | 9     |
|----|-------|
| คา | อสบาย |
|    | 000.0 |

| รายการ                            | คำอธิบาย                                       |
|-----------------------------------|------------------------------------------------|
| เลขผู้เสียภาษีอากร/เลขบัตรประชาชน | ระบบดึงให้โดยอัตโนมัติจากฐานข้อมูลการลงทะเบียน |
|                                   | ไม่สามารถแก้ไขข้อมูลได้                        |
| ชื่อ-สกุล ผู้แจ้ง                 | ระบบดึงให้โดยอัตโนมัติจากฐานข้อมูลการลงทะเบียน |
|                                   | ไม่สามารถแก้ไขข้อมูลได้                        |
| หน่วยงาน                          | ระบบดึงให้โดยอัตโนมัติจากฐานข้อมูลการลงทะเบียน |
|                                   | ไม่สามารถแก้ไขข้อมูลได้                        |
| ตำแหน่ง                           | ระบบดึงให้โดยอัตโนมัติจากฐานข้อมูลการลงทะเบียน |
|                                   | ไม่สามารถแก้ไขข้อมูลได้                        |
| จังหวัด                           | ระบบดึงให้โดยอัตโนมัติจากฐานข้อมูลการลงทะเบียน |
|                                   | ไม่สามารถแก้ไขข้อมูลได้                        |
| เบอร์โทร                          | ระบบดึงให้โดยอัตโนมัติจากฐานข้อมูลการลงทะเบียน |
|                                   | สามารถแก้ไขข้อมูลได้                           |
| e-mail                            | ระบบดึงให้โดยอัตโนมัติจากฐานข้อมูลการลงทะเบียน |
|                                   | สามารถแก้ไขข้อมูลได้                           |
| กลุ่มแบบแจ้ง                      | แสดงกลุ่มตามประเภทหน่วยงาน                     |
| แบบแจ้ง                           | ผู้ใช้งานสามารถค้นหาแบบแจ้ง และเลือกแบบแจ้ง    |
|                                   | ที่ต้องการ                                     |

5. ระบบจะแสดงหน้าจอขั้นตอนที่ 1 บันทึกแบบแจ้ง โดยระบบจะแสดงข้อมูล 3 ส่วน

### ประกอบด้วยดังนี้

ส่วนที่ 1 ข้อมูลผู้แจ้ง

- ส่วนที่ 2 รายละเอียด (จะเปลี่ยนแปลงตามแบบแจ้งที่ผู้ใช้งานเลือก)
- ส่วนที่ 3 เอกสารแนบ (จะเปลี่ยนแปลงตามแบบแจ้งที่ผู้ใช้งานเลือก)

ให้ผู้ใช้งานบันทึกข้อมูลแต่ละส่วนให้ครบถ้วน หลังจากนั้นกดปุ่ม 🚺 ดังรูปที่ 5

|                              | 1<br>บัมทึกแบบเ                 | เจ้ง                                            | 2<br>แสดงแบบแจ้ง                         |                  |                                             |
|------------------------------|---------------------------------|-------------------------------------------------|------------------------------------------|------------------|---------------------------------------------|
| ชื่อแบบแจ้งที่ผู้ใช้งานเลือก |                                 |                                                 |                                          |                  |                                             |
| ข้อมูลผู้แจ้ง                |                                 | ส่วนที่ 1                                       |                                          |                  | รายละเอียดข้อมูลผู้แจ้ง 🔺                   |
| เลขที่แบบแจ้ง                | 64010010                        |                                                 | วัน/เวลาที่แจ้ง                          | 08/01/2564 18:29 |                                             |
| ชื่อ-สกุล ผู้แจ้ง            | นายตรวจระบบ ห้ามลบ              | เลขผู้เสียภาษีอาก                               | ร/เลขบัตรประชาชน                         | 4105400087266    |                                             |
| ตำแหน่ง                      | ห้วหน้าเจ้าหน้าที่พัสดุ         |                                                 | จังหวัด                                  | กรุงเทพมหานคร    |                                             |
| หน่วยงาน                     | กรมพัฒนาธุรกิจการค้า            |                                                 |                                          |                  |                                             |
| * เบอร์โทร                   | 014444444444                    |                                                 | * e-mail                                 | abc@cgd.go.th    |                                             |
| ระดับความเร่งด่วน            | ปกติ                            |                                                 | สถานะแบบแจ้ง :                           | บันทึกแบบแจ้ง    |                                             |
| รายละเอียด                   |                                 | ส่วนที่ 2                                       |                                          |                  | รายละเอียด 👻                                |
|                              | เปลี่ยนแ                        | เปลงไปตามแบบแจ้                                 | ว้งที่ผ้ใช้งานเลือก                      | 1                |                                             |
|                              | เปลี่ยนแ                        | เปลงไปตามแบบแจ้                                 | วังที่ผู้ใช้งานเลือก                     | 1                |                                             |
| เอกสารแนบ                    | เปลี่ยนแ                        | เปลงไปตามแบบแจ้<br>ส่วนที่ 3                    | ังที่ผู้ใช้งานเลือก                      | 1                | (รายละเอียดเอกสารแนบ •)                     |
| เอกสารแนบ                    | เปลี่ยนแ<br>รายการ<br>เปลี่ยนแน | เปลงไปตามแบบแจ้<br>ส่วนที่ 3<br>ปลงไปตามแบบแจ้ง | ังที่ผู้ใช้งานเลือก<br>ที่ผู้ใช้งานเลือก | ซื่อไฟส์ที่แนบ จ | รายละเอียดเอกสารแนบ •<br>ขนาดไฟส์ จำนวนหน้า |

รูปที่ 5 หน้าจอ "ขั้นตอนที่ 1 บันทึกแบบแจ้ง"

6

คำอธิบาย

| รายการ                            | คำอธิบาย                                 |
|-----------------------------------|------------------------------------------|
| ข้อมูลผู้แจ้ง ประกอบด้วย          |                                          |
| เลขที่แบบแจ้ง                     | ระบบสร้างให้โดยอัตโนมัติ                 |
| วันเวลาที่แจ้ง                    | ระบบสร้างให้โดยอัตโนมัติ                 |
| ชื่อ-สกุล ผู้แจ้ง                 | ระบบดึงให้โดยอัตโนมัติจากฐานข้อมูลการ    |
|                                   | ลงทะเบียน ไม่สามารถแก้ไขข้อมูลได้        |
| เลขผู้เสียภาษีอากร/เลขบัตรประชาชน | ระบบดึงให้โดยอัตโนมัติจากฐานข้อมูลการ    |
|                                   | ลงทะเบียน ไม่สามารถแก้ไขข้อมูลได้        |
| หน่วยงาน                          | ระบบดึงให้โดยอัตโนมัติจากฐานข้อมูลการ    |
|                                   | ลงทะเบียน ไม่สามารถแก้ไขข้อมูลได้        |
| ตำแหน่ง                           | ระบบดึงให้โดยอัตโนมัติจากฐานข้อมูลการ    |
|                                   | ลงทะเบียน ไม่สามารถแก้ไขข้อมูลได้        |
| จังหวัด                           | ระบบดึงให้โดยอัตโนมัติจากฐานข้อมูลการ    |
|                                   | ลงทะเบียน ไม่สามารถแก้ไขข้อมูลได้        |
| เบอร์โทร                          | ระบบดึงให้โดยอัตโนมัติจากฐานข้อมูลการ    |
|                                   | ลงทะเบียน สามารถแก้ไขข้อมูลได้           |
| e-mail                            | ระบบดึงให้โดยอัตโนมัติจากฐานข้อมูลการ    |
|                                   | ลงทะเบียน สามารถแก้ไขข้อมูลได้           |
| ระดับความเร่งด่วน                 | แสดงระดับความเร่งด่วนตามที่ระบบกำหนด     |
| สถานะแบบแจ้ง                      | แสดงสถานะแบบแจ้งตามที่ระบบกำหนด          |
| รายละเอียด                        | บันทึกข้อมูลรายละเอียดตามที่แบบแจ้งกำหนด |
| เอกสารแนบ                         | บันทึกข้อมูลเอกสารแนบตามที่แบบแจ้งกำหนด  |

เมื่อผู้ใช้งานกดปุ่ม บันฬก ร
 เรียบร้อยแล้ว หลังจากนั้นกดปุ่ม ดงรูปที่ 6

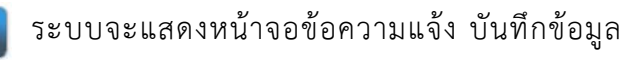

| ข้อความแจ้ง                     |        |
|---------------------------------|--------|
| 1902: บันทึกข้อมูลเรียบร้อยแล้ว | 2 ตกลง |

รูปที่ 6 หน้าจอ "ข้อความแจ้ง บันทึกข้อมูลเรียบร้อยแล้ว"

 7. เมื่อผู้ใช้งานกดปุ่ม
 คกอง
 ระบบจะแสดงขั้นตอนที่ 2 แสดงแบบแจ้ง ดังรูปที่ 7

 โดยแสดงข้อมูลเลขที่แบบแจ้ง สถานะแบบแจ้ง ให้ผู้ใช้งานกดปุ่ม
 open
 ระบบจะแสดงแบบแจ้งตามที่

 ผู้ใช้งานบันทึก ดังรูปที่ 8 เพื่อตรวจสอบความถูกต้อง และเมื่อตรวจสอบเรียบร้อยแล้วกดปุ่ม
 (กรณี

 ยืนยันแบบแจ้ง
 login เข้าสู่ระบบโดยใช้รหัสหัวหน้าเจ้าหน้าที่พัสดุ) แสดงว่าแบบแจ้งดังกล่าวถูกส่งมายัง
 กรม บัญ ซีกลางเรียบ ร้อย หรือกดปุ่ม

 เสนอหัวหน้าอนุมัติ
 (กรณี login เข้าสู่ระบบโดยใช้รหัส
 (กรณี login เข้าสู่ระบบโดยใช้รหัส

 เจ้าหน้าที่พัสดุ) ดังรูปที่ 9 โดยหัวหน้าเจ้าหน้าที่พัสดุสามารถดำเนินการ อนุมัติ ส่งคืนแก้ไข หรือยกเลิกได้ตาม
 ขั้นตอนดังรูปที่ 10 - 12

| IR-Online > IR-   | Online > บันทึกแบบแจ้ง (IROE0001)                                                                       |
|-------------------|----------------------------------------------------------------------------------------------------|
| บันทึกแบบแจ้งปัญ  | มหา                                                                                                    |
|                   | 1 2<br>บันทึกแบบแจ้ง <b>แสดงแบบแจ้ง</b>                                                                 |
|                   | เลขที่แบบแจ้ง 63090311 สถานะแบบแจ้ง : บันทึกแบบแจ้ง<br>ย้อนไปขั้นตอนที่ 1 ยืนอันแบบแจ้ง กลับสู่หน้าหลัก |
|                   |                                                                                                    |
|                   |                                                                                                    |
|                   |                                                                                                    |
|                   |                                                                                                    |
|                   |                                                                                                    |
| 2                 |                                                                                                    |
| lownload (16).pdf |                                                                                                    |

รูปที่ 7 หน้าจอ "แสดงแบบแจ้ง (กรณี login เข้าสู่ระบบโดยใช้รหัสหัวหน้าเจ้าหน้าที่พัสดุ)"

#### คู่มือการแจ้งปัญหาการใช้งาน (IR ONLINE) สำหรับผู้ใช้งาน

| и и                                                                                    | แบบแจ้ง 00               |
|----------------------------------------------------------------------------------------|--------------------------|
| แบบแจ้งปัญหาการใช้งานระบบ e-GP                                                         |                          |
| แบบแจ้งปัญหาการใช้งานระบบ e-GP ทั่วไป                                                  |                          |
| Germment กองระบบการจัดซื้อจัดจ้างภาครัฐและราคากลาง                                     | เลขที่แบบแจ้ง : 6309031: |
| Procurementan กรมบัญชีกลาง                                                             | วันที่แจ้ง : 30/09/2563  |
| ชื่อ นามสกุล ผู้แจ้ง 4105400087266 - นายตรวจระบบ ห้ามลบ ตำแหน่ง หัวหน้าเจ้าหน้าที่พัสผ | 1                        |
| หน่วยงาน 1300800000 - กรมพัฒนาธุรกิจการค้า จังหวัด กรุงเทพมหานคร                       |                          |
| เบอร์โทรศัพท์ 0144444444444                                                            | o.th                     |
| รายละเอียด                                                                             |                          |
| บัญหาเรื่องแจ้ง                                                                        |                          |
| ระบบงาน จัดซื้อจัดจ้าง                                                                 |                          |
| เลขที่โครงการ 61057000387 - จ้างก่อสร้างทดสอบการแต่งตั้ง คกก กำหนตราคากลาง โดยวิธีเฉข  | าะเจาะจง                 |
| ปัญหาการใช้งานในระบบ ร่างสัญญา                                                         | Pro-                     |
| คำอธิบายปัญหาที่พบ                                                                     |                          |
| ไม่สามารถบันทึกข้อมูลร่างสัญญาได้                                                      |                          |
| เอกสารแนบ                                                                              | IN                       |
| ไม่มีเอกสารแนบ                                                                         |                          |
| หมายเหตุ                                                                               | IV I                     |
|                                                                                        |                          |
|                                                                                        |                          |
| หน้า 1/1                                                                               |                          |

รูปที่ 8 "ตัวอย่างไฟล์แบบแจ้งปัญหาการใช้งานระบบ e-GP (แบบแจ้งปัญหาการใช้งานระบบ e-GP ทั่วไป)

#### คู่มือการแจ้งปัญหาการใช้งาน (IR ONLINE) สำหรับผู้ใช้งาน

| Sa Sa Th      | รบบการจัดชื้อจัดจ้างภาครัฐ<br>ai Government Procurement                        | าม 2563<br>น้าที่พัสดุ<br>โจการค้า |
|---------------|--------------------------------------------------------------------------------|------------------------------------|
|               | IR-Online > IR-Online > บันทึกแบบแจ้ง (IROE0001)                               |                                    |
|               | บันทึกแบบแจ้งปัญหา                                                             |                                    |
|               | 1 2<br>บันทึกแบบแจ้ง แสดงแบบแจ้ง                                               |                                    |
| <b>*</b><br>≡ | เลขที่แบบแจ้ง 63090311 สถานะแบบแจ้ง : ปั้นทึกแบบแจ้ง<br>วัน/เวลาที่เสนยหัวหน้า |                                    |
| Q             | ข้อนไปขั้นตอนที่ 1 แสนอหัวหน้าอนุมัติ กลับสู่หน้าหลัก                          |                                    |

รูปที่ 9 หน้าจอ "แสดงแบบแจ้ง (กรณี login เข้าสู่ระบบโดยใช้รหัสเจ้าหน้าที่พัสดุ)"

| ทึกแบบแจ้งปัญหา                         |                                                                 |                          |            |  |
|-----------------------------------------|-----------------------------------------------------------------|--------------------------|------------|--|
|                                         | 1<br>บันทึกแบบแจ้ง                                              | 2<br>แสดงแบบแจ้ง         |            |  |
| เลขที่แบบแจ้ง<br>วัน/เวลาที่เสนอหัวหน้า | 63100006<br>06/10/2563 10:57                                    | สถานะแบบแจ้ง : เสนอทัวหา | น้าอนุมัติ |  |
| * ความเห็นห้วหน้า                       | <ul> <li>อนุมัติ</li> <li>สงคีมแก้ไข</li> <li>ยกเลิก</li> </ul> |                          |            |  |
| ห้วหง้า                                 |                                                                 |                          | วับ/เวลา   |  |

รูปที่ 10 หน้าจอ "แสดงแบบแจ้ง (สำหรับหัวหน้าเจ้าหน้าที่พัสดุอนุมัติแบบแจ้ง)"

|    | । <del>८</del> ४ |                 |          |          |           | ୦ ୦ ୬୩୬      |
|----|------------------|-----------------|----------|----------|-----------|--------------|
| ଜ  | ทาอการแจ         | <u>ลงๆ โก</u> เ | าหาการไช | เขาข (IR | ()NI INF) | สาหรายปช่งาบ |
| έ٩ |                  | 0,000           |          |          |           |              |

เมื่อตรวจสอบความถูกต้องของแบบแจ้งแล้วให้หัวหน้าเจ้าหน้าที่กดปุ่ม

ระบบจะแสดงข้อความ "ต้องการยืนยันแบบแจ้งใช่หรือไม่" หลังจากนั้นกดปุ่ม 🗾 ดังรูปที่ 11

| ต้อ | องการยืนยันแบบแจ้งใช่หรือไม่?                     |        | 2    |
|-----|---------------------------------------------------|--------|------|
| Э   |                                                   | ยกเลิก | ตกลง |
|     | รูปที่ 11 หน้าจอ "ต้องการยืนยันแบบแจ้งใช่หรือไม่" |        |      |

เมื่อกดปุ่ม <sup>ตกลง</sup> ระบบจะแสดงข้อความ "ยืนยันแบบแจ้งเรียบร้อยแล้ว" หลังจาก นั้นกดปุ่ม ดังรูปที่ 12

| <<br>ข้อความจากระบบ                                  | 2.   |
|------------------------------------------------------|------|
| ยืนยันแบบแจ้งเรียบร้อยแล้ว                           | gnav |
| รูปที่ 12 หน้าจอ "ข้อความยืนยันแบบแจ้งเรียบร้อยแล้ว" |      |

 8. ระบบจะแสดงสถานะแบบแจ้งเป็น "อนุมัติส่งแบบแจ้ง" แสดงว่าแบบแจ้งดังกล่าว ถูกส่งมายังกรมบัญชีกลางเรียบร้อยแล้ว ดังรูปที่ 13

| IR-Online > IR-Online > บันทึกแบบแจ้ง (IROE0001) |
|--------------------------------------------------|
| บันทึกแบบแจ้งปัญหา                               |
| 1 2<br>บันทึกแบบแจ้ง แสดงแบบ <b>แจ้ง</b>         |
| เลขที่แบบแจ้ง 63100001 สถามะแบบแจ้ง :            |
| ข้อนไปขึ้นตอนที่ 1 ยกเลิกขึ้นขัน กลับสู่หน้าหลัก |
|                                                  |
| รูปที่ 13 หน้าจอ "ยืนยันแบบแจ้งเรียบร้อยแล้ว"    |

1.2 แจ้งปัญหาการใช้งานโดยผ่านหน้าเว็บไซต์ระบบการจัดซื้อจัดจ้างภาครัฐ มีขั้นตอน

การดำเนินการ ดังนี้

1. เข้าสู่เว็บไซต์ระบบการจัดซื้อจัดจ้างภาครัฐ (www.gprocurement.go.th) กดปุ่ม

"แจ้งปัญหาการใช้งาน (IR Online)" ดังรูปที่ 14

| 👙 Electronic Government Procurem 🗙 🕂                             |                                                    |                                                                                                    |                                  |                                              |                      |
|------------------------------------------------------------------|----------------------------------------------------|----------------------------------------------------------------------------------------------------|----------------------------------|----------------------------------------------|----------------------|
| ← → C ▲ Not secure   gprocurement.go.th/new_ind                  | lex.html                                           |                                                                                                    |                                  |                                              | or 🚖 🚺 :             |
| ค้นห                                                             | ท: 🦷                                               | ันหาข้อมูลที่ต้องการ                                                                                                    | Q                                |                                              | -                    |
|                                                                  | Å                                                  | ันหาด้วยเลขที่หนังสือ                                                                                                    |                                  |                                              |                      |
|                                                                  |                                                    |                                                                                                    |                                  | รหัสต่าง ๆ                                   |                      |
|                                                                  | <b>•</b> *••• ແນ                                   | มวทางการเตรียมการจัดชื่อจัดจ้างภาค :                                                                                                    |                                  |                                              |                      |
|                                                                  | แนะ<br>เพื่อรองรั                                  | มองมนะเรอร์<br>อทางการเตรียมการจัดชื่อจัดจ้างภาครัฐ<br>รับพระราชบัญญา โมนโระบาญรายอ่ายประอำปี                                                  | THE UNSPSC                       | วทสยา เพา<br>ดวาม์โหลดแบะนำ                  | зия смс              |
|                                                                  | 000                                                | ກະຫວາກເບັນ<br>ກະຫວາມເຄາະຄະ ລະກັນປີດສາຍາກ ດານລະອອດ (ecn) ລາ ກໍ່ ຄຸກັນແດ່<br>ອະດອນແຕກເຮັລ ກໍ່ນີເດັດ ອາກາ ດານລະອດດ (ecn) ລາ ກໍ່ ຖຸກັນແດ່          | <b>ฮ</b> /<br>ศูมีอ              | E-learning                                   | e-book               |
| แผนการจัดซื้อจัดจ้างประจำปี                                      | ▶ ◄)                                               | 0:00 / 13:29 🌣 YouTube                                                                                                    |                                  |                                              |                      |
| ข้อมูลรายงานผลแผนการจัดซื้อจัดจ้างประจำปิ ดูรายละเอียดได้<br>นี่ | ที่<br>ว467 ซ้อมคว<br>กระทรวงการเ<br>รัฐ พ.ศ. 2561 | วามเข้าใจแนวทางการจัดซื้อจัดจ้าง ตามระเบียบ<br>คลังว่าด้วยการจัดซื้อจัดจ้าง และการบริหารพัสดุภาค<br>0 กรณีการใช้งบประมาณรายจ่ายประจำปังบประมาณ | สถิติการจัดซื้อ<br>จัดจ้างภาครัฐ | <b>?</b><br>คำถามที่พบปอย                    | แบบฟอร์มต่างๆ        |
| UDAJIKLIMALIDA >                                                 |                                                    | _                                                                                                    |                                  | -                                            | *                    |
|                                                                  |                                                    |                                                                                                    | แจ้งปัญหาการใช้งาน (IR Online)   | การปรับปรุง<br>ระบบ e-GP/การ<br>ขยายเวลาเสนอ | ดาวน์โหลด<br>โปรแกรม |

รูปที่ 14 หน้าจอ "ระบบการจัดซื้อจัดจ้างภาครัฐ"

|                                                                           | คู่มือการแจ้งปัญหาการใช้งาน (IR ONLINE                                | <ol> <li>สำหรับผู้ใช้งาน</li> </ol> |
|---------------------------------------------------------------------------|-----------------------------------------------------------------------|-------------------------------------|
| <ol> <li>ระบบจะแสดงหน่</li> <li>ที่ระบบกำหนด หลังจากนั้นกดปุ่ม</li> </ol> | น้าจอบันทึกแบบแจ้งปัญหา ให้ผู้ใช้งานบันทึก<br>เบบแจ้ง<br>ดังรูปที่ 15 | าข้อมูลตามหัวข้อ                    |
| ระบบการจัดซื้อจัดจ้างภาครัฐ<br>Thai Government Procurement                |                                                                       |                                     |
| บันทึกแบบแจ้งปัญหา                                                        |                                                                       |                                     |
| * เลขผู้เสียภาษีอากร/เลขบัตรประชาชน                                       | 1234567890123                                                         |                                     |
| * ชื่อ-สกุล ผู้แจ้ง                                                       | นายสมคิด สมใจ                                                         |                                     |
| หน่วยงาน                                                                  | กรมบัญชีกลาง                                                          |                                     |
| สถานประกอบการ                                                             |                                                                       |                                     |
| * ด้าแหน่ง                                                                | หัวหน้าเจ้าหน้าที่พัสดุ                                               |                                     |
| * จังหวัด                                                                 | กรุงเทพมหานคร                                                         |                                     |
| * เบอร์ไทร                                                                | 021234567                                                             |                                     |
| * e-mail                                                                  | test@cgd.go.th                                                        |                                     |
|                                                                           | บันทึกแบบแจ้ง กลับสู่หน้าหลัก                                         |                                     |

รูปที่ 15 หน้าจอ "บันทึกแบบแจ้งปัญหา"

14

3. เมื่อกดปุ่ม

ระบบจะแสดงหน้าจอแบบแจ้งปัญหาการใช้งาน

ระบบ e-GP ทั่วไป ให้ผู้ใช้งานเลือกระบบงานที่ต้องการแจ้ง พร้อมทั้งบันทึกรายละเอียดของปัญหา แนบเอกสารแนบ (ถ้ามี) หลังจากนั้นกดปุ่ม **บันทึก** ดังรูปที่ 16

| 001 × 4 91                             | ب<br>م نور                           |                                   |                  |           |                   |
|----------------------------------------|--------------------------------------|-----------------------------------|------------------|-----------|-------------------|
| 001 - แบบแจงบญหาการเข<br>ข้อมูลผู้แจ้ง | หานระบบ e-er พรเบ                    |                                   |                  | รายละเอี  | ยดข้อมูลผู้แจ้ง 🔺 |
| เลขที่แบบแจ้ง                          | 63100044                             | วัน/เวลาที่แจ้ง                   | 08/10/2563 13    | 37        |                   |
| ชื่อ-สกุล ผู้แจ้ง                      | นายสมคิด สมใจ                        | เลขผู้เลียภาษีอากร/เลขบัตรประชาชน | 123456789012     | 23        |                   |
| * เบอร์โทร                             | 021234567                            | * e-mail                          | sarn2311@gmail.c | om        |                   |
| ระดับความเร่งต่วน                      | ปกติ                                 | สถานะแบบแจ้ง :                    | บันทึกแบบแจ้ง    |           |                   |
| รายละเอียด                             |                                      |                                   |                  |           | รายละเอียด 👻      |
| * ระบบงาน                              | ลงทะเบียน                            | ¥                                 |                  |           |                   |
| * รายละเอียดขอ <mark>ง</mark> ปัญหา    | ไม่สามารถพิมพ์แบบแจ้งการลงทะเบียนได้ |                                   |                  |           |                   |
|                                        |                                      |                                   |                  |           |                   |
| เอกสารแนบ                              |                                      |                                   |                  | รายละเอีย | ดเอกสารแนบ 🗸      |
|                                        | รายการ                               |                                   | ชื่อไฟล์ที่แนบ   | ขนาดไฟส์  | จำนวนหน้า         |
| 1. เอกสารแนบ 1                         |                                      |                                   | Browse ไฟล์      |           |                   |
| 2. เอกสารแนบ 2                         |                                      |                                   | Browse ไฟส์      |           |                   |

รูปที่ 16 หน้าจอ "การบันทึกแบบแจ้งปัญหาการใช้งานระบบ e-GP ทั่วไป" 4. ระบบแสดงข้อความแจ้ง บันทึกข้อมูลเรียบร้อยแล้ว ให้กดปุ่ม

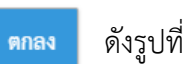

17

| ข้อความแจ้ง                      |        |
|----------------------------------|--------|
| 11902: บันทึกข้อมูลเรียบร้อยแล้ว | 2 ตกลง |

รูปที่ 17 หน้าจอข้อความแจ้ง "บันทึกข้อมูลเรียบร้อยแล้ว"

|                   |                                                |                                     | คู่มือการแจ้งปัญหา                                 | การใช้งาน        | (IR ONLII     | NE) สำห     | รับผู้ใช้งาน                     |
|-------------------|------------------------------------------------|-------------------------------------|----------------------------------------------------|------------------|---------------|-------------|----------------------------------|
| ดังรูปที่ 18      | 5. เ                                           | มื่อกดปุ่มกด                        | าลง<br>ระบบจะแสดงปุ่ม                              | ยืนยัน           | (และเ         | ່ປຸ່ມ       | <sup>ໄ</sup> ມ <b>ທ໌ແ</b> ບບແຈ້ຈ |
| Star              | บบการจัดซื้อจัดจ้าง<br>i Government Procuremer | ภาครัฐ<br>t                         | 2011 11 0 0 0 1                                    |                  |               |             |                                  |
|                   | * เบอร์โทร                                     | 021234567                           | * e-mail                                           | sarn2311@gmail.c | om            |             |                                  |
|                   | ระดับความเร่งด่วน                              | ปกติ                                | สถานะแบบแจ้ง :                                     | บันทึกแบบแจ้ง    |               |             |                                  |
|                   | รายละเอียด                                     |                                     |                                                    |                  | (97           | ายละเอียด 🔹 |                                  |
|                   | * ระบบงาน                                      | ลงทะเบียน                           | *                                                  |                  |               |             |                                  |
|                   | ปัญหาการใช้งานในระบบ                           | <เลือก>                             | *                                                  |                  |               |             |                                  |
|                   | * รายละเอียดของปัณหา                           | ไม่สามารถพิมพ์แบบแจ้งการลงทะเบีย    | นได้                                               |                  |               |             |                                  |
|                   |                                                |                                     |                                                    |                  |               |             |                                  |
|                   | เอกสารแนบ                                      |                                     |                                                    |                  | รายละเอียดเอเ | กสารแนบ 🔹   |                                  |
|                   |                                                | รายการ                              |                                                    | ชื่อไฟส์ที่แนบ   | ขนาดไฟล์      | จำนวนหน้า   |                                  |
|                   | 1. เอกสารแนบ 1                                 |                                     |                                                    | Browse ไฟล์      |               |             |                                  |
|                   | 2. เอกสารแนบ 2                                 |                                     |                                                    | Browse ไฟส์      |               |             |                                  |
| 1.1.              |                                                | บันทึก                              | ยืนฮัน ฟิมฟ์แบบแจ้ง กลับสู่หน้า                    | หลัก             |               |             |                                  |
| สำนักมาตรฐานการจ่ | ัดซื้อจัดจ้างภาครัฐ (สมจ.) กรมบัญชี            | าลาง ถนนพระราม 6 แขวงสามเสนใน เขตพเ | ญาไท กรุงเทพมหานคร 10400 ไทร. 02-127-7000 ต่อ 6951 | L - 6959         |               |             | IROE0001_OTHER_P                 |

รูปที่ 18 หน้าจอ "การบันทึกแบบแจ้งปัญหาการใช้งานระบบ e-GP ทั่วไป"

6. กดปุ่ม ฟิมฟ์แบบแจ้ง ดังรูปที่ 19 หลังจากนั้นระบบจะแสดงแบบแจ้งปัญหาการ
 ใช้งานระบบ e-GP ทั่วไป ดังรูปที่ 20 ให้ผู้ใช้งานตรวจสอบความถูกต้อง

| 001 - แบบแจ้งปัญหาการให่ | ง้งานระบบ e-GP ทั่วไป            |                                   |                |           |                   |
|--------------------------|----------------------------------|-----------------------------------|----------------|-----------|-------------------|
| ข้อมูลผู้แจ้ง            |                                  |                                   |                | รายละเอี  | ยดข้อมูลผู้แจ้ง 🔺 |
| เลขที่แบบแจ้ง            | 63100044                         | วัน/เวลาที่แจ้ง                   | 08/10/2563 13: | 37        |                   |
| ชื่อ-สกุล ผู้แจ้ง        | นายสมคิด สมใจ                    | เลขผู้เสียภาษีอากร/เลขบัตรประชาชน | 123456789012   | 23        |                   |
| * เบอร์โทร               | 021234567                        | * e-mail                          | test@cgd.go    | .th       |                   |
| ระดับความเร่งด่วน        | ปกติ                             | สถานะแบบแจ้ง :                    | บันทึกแบบแจ้ง  |           |                   |
| รายละเอียด               |                                  |                                   |                |           | รายละเอียด 🔹      |
| * ระบบงาน                | ลงทะเบียน                        | •                                 |                |           |                   |
| ปัญหาการใช้งานในระบบ     | <เลือก>                          | •                                 |                |           |                   |
| * รายละเอียดของปัญหา     | ไม่สามารถพิมพ์แบบแจ้งการลงทะเบีย | นได้                              |                |           |                   |
|                          |                                  |                                   |                |           |                   |
|                          |                                  |                                   |                |           |                   |
| เอกสารแนบ                |                                  |                                   |                | รายละเอีย | ดเอกสารแนบ 🔹      |
|                          | รายการ                           |                                   | ชื่อไฟล์ที่แนบ | ขนาดไฟล์  | จำนวนหน้า         |
| 1. เอกสารแนบ 1           |                                  |                                   | Browse ไฟส์    |           |                   |
| 2. เอกสารแนบ 2           |                                  |                                   | Browse ไฟส์    |           |                   |

รูปที่ 19 หน้าจอ "การบันทึกแบบแจ้งปัญหาการใช้งานระบบ e-GP ทั่วไป"

|                                                                                                    | ແນນແຈ້າ 001              |
|----------------------------------------------------------------------------------------------------|--------------------------|
| แบบแจ้งปัญหาการใช้งานระบบ e-GP                                                                                |                          |
|                                                                                                    |                          |
| . 🧭 กรงระบบการจัดซื้ดจัดจ้างกาครัฐและราคากลาง                                                                 | เลขที่แบบแจ้ง : 63100044 |
| ห้องกับ<br>                                                                                                   | วันที่แจ้ง : 08/10/2563  |
| ขึ้ด บามตุกล ยันอัง 1234567890123 - บายตนศึล สมโถ                                                             |                          |
| LUDITINIATION 021234567 E-mail Address test@cg                                                                | d.go.th                  |
| รายสะเอียด                                                                                                    |                          |
| บัญหาเรื่องแจ้ง                                                                                               |                          |
| ระบบงาน ลงทะเบียน                                                                                             |                          |
| คำอธิบายปัญหาที่พบ                                                                                            |                          |
| ไม่สามารถพิมพ์แบบแจ้งการคงทะเบียนใต้                                                                          |                          |
| เอกสำรแนบ                                                                                                    | 011                      |
| ไม่มีเอกสารแบบ                                                                                                |                          |
| NUTELINA,                                                                                                    |                          |
| 1. แบบไฟล pdf หรือ excel งนาคโมเดีน 5 MB                                                                      | MI                       |
| <ol> <li>หากมีขอดงสัยเกี่ยวกับการกรอกขอมูลสามารถไทรสอบถามใดที่ 0-2127-7000 ตอ 6978, 6979, 6777, 67</li> </ol> | 04, 4647                 |
|                                                                                                    | N/                       |
|                                                                                                    | V                        |
|                                                                                                    |                          |
|                                                                                                    |                          |
|                                                                                                    |                          |
|                                                                                                    | $\sim$                   |
|                                                                                                    |                          |
|                                                                                                    |                          |
| 771-015                                                                                                    |                          |
| United at                                                                                                    |                          |
|                                                                                                    |                          |
|                                                                                                    |                          |
|                                                                                                    |                          |
|                                                                                                    |                          |
|                                                                                                    |                          |
|                                                                                                    |                          |
|                                                                                                    |                          |
|                                                                                                    |                          |
|                                                                                                    |                          |
|                                                                                                    |                          |
|                                                                                                    |                          |
| พบ้า 1/1                                                                                                    |                          |
|                                                                                                    |                          |

รูปที่ 20 หน้าจอ "File แบบแจ้งปัญหาการใช้งานระบบ e-GP ทั่วไป"

7. เมื่อผู้ใช้งานตรวจสอบความถูกต้องของข้อมูลเรียบร้อยแล้วกดปุ่ม 🛙 🛍 🕮

|                                    | 021204001                            | * e-mail       | test@cgd.go                   | .th                   |                           |
|------------------------------------|--------------------------------------|----------------|-------------------------------|-----------------------|---------------------------|
| ระดับความเร่งด่วน                  | ปกติ                                 | สถานะแบบแจ้ง : | บันทึกแบบแจ้ง                 |                       |                           |
| รายละเอียด                         |                                      |                |                               |                       | รายละเอียด 🔹              |
| * ระบบงาน                          | ลงทะเบียน                            | -              |                               |                       |                           |
| ปัญหาการใช้งานในระบบ               | <เลือก>                              | •              |                               |                       |                           |
| * รายละเอียดของปัญหา               | ไม่สามารถพิมพ์แบบแจ้งการลงทะเบียนได้ |                |                               |                       |                           |
|                                    |                                      |                |                               |                       |                           |
| เอกสารแมบ                          |                                      |                |                               | รายละเอีย             | ดเอกสารแนบ 🗸              |
| เอกสารแนบ                          | รายการ                               |                | ชื่อไฟล์ที่แนบ                | รายละเอีย<br>ขนาดไฟล์ | ดเอกสารแนบ 🔹<br>จำนวนหน้า |
| <b>เอกสารแนบ</b><br>1. เอกสารแนบ 1 | รายการ                               |                | ชื่อไฟล์ที่แนบ<br>Browse ไฟล์ | รายละเอีย<br>ขนาดไฟล์ | ดเอกสารแนบ ∽<br>จำนวนหน้า |

รูปที่ 21 หน้าจอ "การบันทึกแบบแจ้งปัญหาการใช้งานระบบ e-GP ทั่วไป"

8. ระบบจะแสดงข้อความ ยืนยันแบบแจ้งเรียบร้อย กดปุ่ม

เพื่อส่งแบบแจ้ง

มายังผู้ดูแลระบบกรมบัญชีกลาง ดังรูปที่ 22

ดังรปที่ 21

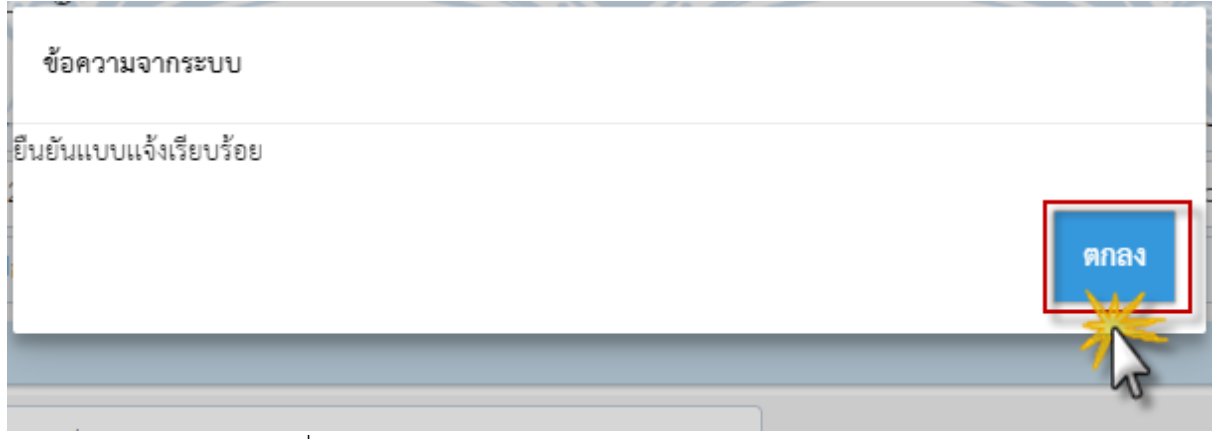

รูปที่ 22 หน้าจอข้อความจากระบบ "ยืนยันแบบแจ้งเรียบร้อย"

#### 2. รายการแบบแจ้งปัญหาการใช้งาน

กรมบัญชีกลางได้กำหนดแบบแจ้งปัญหาการใช้งาน จำนวนทั้งหมด 33 แบบ แบ่งเป็นสำหรับ หน่วยงานของรัฐ จำนวน 26 แบบ และผู้ค้ากับภาครัฐ จำนวน 10 แบบ รายละเอียดดังตารางด้านล่าง หากหน่วยงานต้องการแจ้งปัญหาการใช้งาน สามารถศึกษาขั้นตอนการดำเนินการได้จากข้อ 1. ขั้นตอนการ แจ้งปัญหาการใช้งานผ่านระบบ IR Online ดังที่กล่าวมาข้างต้น

| ลำดับที่ | รหัสแบบแจ้ง | ชื่อแบบแจ้ง                                  | หน่วยงาน     | ผู้ค้ากับ    |
|----------|-------------|----------------------------------------------|--------------|--------------|
|          |             |                                              | ของรัฐ       | ภาครัฐ       |
| 1        | 001         | แบบแจ้งปัญหาการใช้งานระบบ e-GP ทั่วไป        | $\checkmark$ | $\checkmark$ |
| 2        | 002         | แบบแจ้งกรณีขอแก้ไขเลขประจำตัวผู้เสียภาษี     | $\checkmark$ |              |
| 3        | 003         | แบบแจ้งกรณีผู้ค้าได้รับสิทธิ์ในการดาวน์โหลด  | $\checkmark$ |              |
|          |             | เอกสารโครงการใหม่โดยไม่ต้องชำระเงิน          |              |              |
| 4        | 004         | แบบแจ้งกรณีขอเปลี่ยนแปลงผู้ชนะการเสนอ        | $\checkmark$ |              |
|          |             | ราคาในระบบ e-Market เนื่องจากรายต่ำสุด       |              |              |
|          |             | เสนอราคาผิดเงื่อนไข                          |              |              |
| 5        | 005         | แบบแจ้งกรณีบัตรพัสดุ                         | $\checkmark$ |              |
| 6        | 006         | แบบแจ้งกรณีหน่วยงานกำหนดวิธีการพิจารณา       | $\checkmark$ |              |
|          |             | ผิดในขั้นตอนสร้างโครงการ โดยการกำหนด         |              |              |
|          |             | วิธีการพิจารณาเป็นราคารวม แต่ข้อเท็จจริงเป็น |              |              |
|          |             | ราคาต่อรายการ และได้ดำเนินการถึงขั้นตอน      |              |              |
|          |             | ประกาศผู้ชนะเสนอราคาแล้ว                     |              |              |
| 7        | 007         | แบบแจ้งกรณีหน่วยงานของรัฐบันทึกเลขที่บัญซี   | $\checkmark$ |              |
|          |             | สำหรับรับเงินค่าเอกสารประกวดราคา             |              |              |
|          |             | อิเล็กทรอนิกส์ผิด                            |              |              |
| 8        | 008         | แบบแจ้งกรณีเพิ่มเติม / ปรับปรุงข้อมูล        | $\checkmark$ |              |
|          |             | หน่วยงาน /หน่วยงานย่อย (หน่วยจัดซื้อ)        |              |              |
| 9        | 009         | แบบแจ้งกรณีหน่วยงานของรัฐประสงค์จะซื้อ       | $\checkmark$ |              |
|          |             | หรือจ้างให้กับหน่วยงานของรัฐอื่น (ตาม        |              |              |
|          |             | ระเบียบฯ ข้อ 19)                             |              |              |
| 10       | 010         | แบบแจ้งกรณีเพิ่มรหัสงบประมาณในระบบ           | $\checkmark$ |              |
|          |             | GFMIS แล้ว แต่ค้นหาในระบบ e-GP ไม่พบ         |              |              |

20

| ลำดับที่ | รหัสแบบแจ้ง | ชื่อแบบแจ้ง                                   | หน่วยงาน     | ผู้ค้ากับ    |
|----------|-------------|-----------------------------------------------|--------------|--------------|
|          |             |                                               | ของรัฐ       | ภาครัฐ       |
| 11       | 011         | แบบแจ้งกรณีปรับปรุงโครงการที่ค้างอยู่ใน       | $\checkmark$ |              |
|          |             | ระบบซึ่งสัญญาหมดภาระผูกพันแล้ว และ            |              |              |
|          |             | จ่ายเงินไม่หมดตามสัญญา                        |              |              |
| 12       | 012         | แบบแจ้งกรณีขอเพิ่มรหัสสินค้า (UNSPSC)         | $\checkmark$ |              |
|          |             | และหรือ รหัสกระทรวงพาณิชย์ (CMC)              |              |              |
| 13       | 013         | แบบแจ้งกรณีปัญหาคืนหลักประกันซอง/             | $\checkmark$ |              |
|          |             | หลักประกันสัญญา                               |              |              |
| 14       | 014         | แบบแจ้งกรณีเพิ่มเติม/ปรับปรุงข้อมูลการ        | $\checkmark$ |              |
|          |             | จำหน่ายเอกสารประกวดราคาอิเล็กทรอนิกส์         |              |              |
|          |             | (e-bidding)                                   |              |              |
| 15       | 015         | แบบแจ้งกรณีรัฐวิสาหกิจขอรายละเอียดข้อมูล      | $\checkmark$ |              |
|          |             | ผู้ค้าที่ซื้อเอกสาร e-bidding เพื่อออกใบกำกับ |              |              |
|          |             | ภาษี                                          |              |              |
| 16       | 016         | แบบแจ้งกรณีขอเปลี่ยนแปลงสถานะเบิก             | $\checkmark$ |              |
|          |             | จ่ายเงิน GFMIS ในระบบ e-GP                    |              |              |
| 17       | 017         | แบบแจ้งกรณีขอแก้ไขผลการพิจารณาเนื่องจาก       | $\checkmark$ |              |
|          |             | มีการอุทธรณ์                                  |              |              |
| 18       | 018         | แบบแจ้งกรณีขอโอนย้ายโครงการ แผน และ           | $\checkmark$ |              |
|          |             | บุคลากรในระบบจัดซื้อจัดจ้างภาครัฐด้วยวิธี     |              |              |
|          |             | อิเล็กทรอนิกส์                                |              |              |
| 19       | 019         | แบบแจ้งกรณีขอเพิ่ม / เปลี่ยนแปลงข้อมูล        |              | $\checkmark$ |
|          |             | สถานประกอบการ                                 |              |              |
| 20       | 020         | แบบแจ้งกรณีปัญหาการซื้อเอกสารประกวด           |              | $\checkmark$ |
|          |             | ราคาอิเล็กทรอนิกส์ (e-bidding)                |              |              |
| 21       | 021         | แบบแจ้งกรณีปัญหาหนังสือค้ำประกันทาง           |              | $\checkmark$ |
|          |             | อิเล็กทรอนิกส์                                |              |              |
| 22       | 022         | แบบแจ้งกรณีไม่ได้รับ e-mail แจ้งการ           | $\checkmark$ |              |
|          |             | ลงทะเบียน เนื่องจากระบุ e-mail ผิด (สำหรับ    |              |              |
|          |             | หน่วยงานของรัฐ)                               |              |              |

| ลำดับที่ | รหัสแบบแจ้ง | ชื่อแบบแจ้ง                                  | หน่วยงาน     | ผู้ค้ากับ    |
|----------|-------------|----------------------------------------------|--------------|--------------|
|          |             |                                              | ของรัฐ       | ภาครัฐ       |
| 23       | 023         | แบบแจ้งกรณีไม่ได้รับ e-mail แจ้งการ          |              | $\checkmark$ |
|          |             | ลงทะเบียน เนื่องจากระบุ e-mail ผิด (สำหรับ   |              |              |
|          |             | ผู้ค้ากับภาครัฐ)                             |              |              |
| 24       | 024         | แบบแจ้งกรณีเพิ่มธนาคาร/สาขาธนาคาร            | $\checkmark$ | $\checkmark$ |
|          |             | (สำหรับเพิ่มข้อมูลหลักผู้ขาย)                |              |              |
| 25       | 025         | แบบแจ้งกรณีลบข้อมูลการลงทะเบียน (กรณี        | $\checkmark$ |              |
|          |             | หน่วยงานของรัฐ)                              |              |              |
| 26       | 026         | แบบแจ้งกรณีลบข้อมูลการลงทะเบียน (กรณี        |              | $\checkmark$ |
|          |             | ผู้ค้ากับภาครัฐ)                             |              |              |
| 27       | 027         | แบบแจ้งกรณีขอเพิ่ม/แก้ไขรหัสยา               | $\checkmark$ | $\checkmark$ |
| 28       | 028         | แบบแจ้งกรณีปัญหาเรื่องการเชื่อมโยงกับ        | $\checkmark$ |              |
|          |             | ธนาคาร (การซื้อซองและหลักประกัน              |              |              |
|          |             | อิเล็กทรอนิกส์)                              |              |              |
| 29       | 029         | แบบแจ้งปัญหาการใช้งานในระบบการคำนวณ          | $\checkmark$ |              |
|          |             | ราคากลางงานก่อสร้างด้วยอิเล็กทรอนิกส์ กรณี   |              |              |
|          |             | การลงทะเบียนคณะกรรมการคำนวณราคา              |              |              |
|          |             | กลาง                                         |              |              |
| 30       | 030         | แบบแจ้งกรณีขอเพิ่ม/เปลี่ยนแปลง               | $\checkmark$ |              |
|          |             | คณะกรรมการคำนวณราคากลาง                      |              |              |
| 31       | 031         | แบบแจ้งกรณีขอแก้ไขข้อมูลเพื่อประกอบการ       |              | $\checkmark$ |
|          |             | ขอขึ้นทะเบียน/เลื่อนชั้น เป็นผู้ประกอบการงาน |              |              |
|          |             | ก่อสร้าง                                     |              |              |
| 32       | 032         | แบบแจ้งกรณีประกาศเชิญชวน / ประกาศผู้         | $\checkmark$ |              |
|          |             | ชนะไม่ได้ (สำหรับหน่วยงานของรัฐ)             |              |              |
| 33       | 033         | แบบแจ้งกรณีไม่สามารถเสนอราคาได้ (สำหรับ      |              | $\checkmark$ |
|          |             | ผู้ค้ากับภาครัฐ)                             |              |              |

## 3. การตรวจสอบรายการแบบแจ้ง มีขั้นตอนการดำเนินการ ดังนี้

1. เมื่อผู้ใช้งานบันทึกแบบแจ้งปัญหาการใช้งานระบบ e-GP แล้ว ผู้ใช้งานสามารถติดตาม

| รายการแบบแจ้ง ได้ที่เมน | • | ตรวจสอบรายการแบบแจ้ง (IROI0001) | ดังรปที่ 23 |
|-------------------------|---|---------------------------------|-------------|
| 01                      |   |                                 |             |

|        | IR-Online                                           |  |
|--------|-----------------------------------------------------|--|
| ~      | IR-Online<br>+<br>• บันทึกแบบแจ้ง (IROE0001)        |  |
| ∎<br>Q | <ul> <li>ตรวจสอบรายการแบบแจ้ง (IROI0001)</li> </ul> |  |

รูปที่ 23 หน้าจอ "เมนู IR Online"

ระบบจะแสดงหน้าจอตรวจสอบรายการแบบแจ้งที่ผู้ใช้งานได้แจ้งผ่านระบบ IR Online
 โดยสามารถค้นหาสถานะใบแจ้ง เลขที่โครงการ เลขที่แบบแจ้ง ช่วงวันที่รับแจ้ง โดยกดปุ่ม
 ระบบ
 จะแสดงรายการแบบแจ้งที่ประกอบด้วย ระดับความเร่งด่วน เลขที่ใบแจ้ง วันที่แจ้ง แบบแจ้ง สถานะ ดูข้อมูล

ติดตามงาน ดังรูปที่ 24

| ตรวจสอ | บบรายการแ        | เบบแจ้ง    |                                                                                                    |                            |                     |               |
|--------|------------------|------------|----------------------------------------------------------------------------------------------------|----------------------------|---------------------|---------------|
|        |                  |            | สถานะใบแจ้ง <กรุณาเลือก><br>เลชที่โครงการ<br>เลชที่แบบแจ้ง<br>ช่วงวันที่แจ้ง<br>ี่ ี่ ี่ ี่ ี่ ี่ ี่ ี่ ี่ ี่                                                                                     | -                          |                     |               |
|        |                  |            | เพิ่มแบบแจ้ง ค้นหา ส้างตัวเสือก กลั                                                                                                    | ับสู่หน้าหลั               |                     |               |
|        | เลขที่<br>ใบแจ้ง | วันที่แจ้ง | ແບບແຈ້ຈ                                                                                                    | สถานะ                      | ดูข้อมูล            | ติดตามงาน     |
| **6    | 53090015         | 01/09/2563 | 001 - แบบแจ้งปัญหาการใช้งานระบบ e-GP ทั่วไป                                                                                                    | รับเรื่อง                  | 🕑 รายละเอียด/แก้ไข) | 🕑 รายละเอียด) |
| **6    | 53080131         | 19/08/2563 | 006 - แบบแจ้งกรณีหน่วยงานกำหนดวิธีการพิจารณามิคในชั้นตอนสร้างโครงการ<br>โดยการกำหนดวิธีการพิจารณาเป็นราคารวม แต่ข้อเท็จจริงเป็นราคาต่อรายการ<br>และได้ดำเนินการถึงชั้นตอนประกาศผู้ชนะเสนอราคาแล้ว | รับเรื่อง                  | 🕑 รายละเอียด/แก้ไข  | 🕑 รายละเอียด  |
| 6      | 53100006         | 06/10/2563 | 001 - แบบแจ้งปัญหาการใช้งานระบบ <sup>®</sup> e-GP ทั่วไป                                                                                                    | อนุมัติส่ง<br>แบบแจ้ง      | 🕑 รายละเอียด/แก้ไข  | 🕑 รายละเอียด  |
| e      | 53100004         | 05/10/2563 | 001 - แบบแจ้งปัญหาการใช้งานระบบ e-GP ทั่วไป                                                                                                    | เสนอ<br>หัวหน้า<br>อนุมัติ | 🕑 รายละเอียด/แก้ไข  | 🕑 รายละเอียด  |
| 6      | 53100002         | 01/10/2563 | 001 - แบบแจ้งปัญหาการใช้งานระบบ e-GP ทั่วไป                                                                                                    | บันทึก<br>แนะเพล้า         | 🕑 รายละเอียด/แก้ไข  | 🕑 รายละเอียด  |
| e      | 53100001         | 01/10/2563 | 001 - แบบแจ้งปัญหาการใช้งานระบบ e-GP ทั่วไป                                                                                                    | อนุมัติส่ง                 | 🕜 รายละเอียด/แก้ไข) | 🕑 รายละเอียด  |
|        |                  |            |                                                                                                    | แบบแจ่ง                    |                     |               |

รูปที่ 24 หน้าจอ "ตรวจสอบรายการแบบแจ้ง"

| 0  | 9      |  |
|----|--------|--|
| คา | อสาเาย |  |
|    |        |  |

| รายการ             | คำอธิบาย                                           |
|--------------------|----------------------------------------------------|
| ระดับความเร่งด่วน  | ระบบจะแสดงสัญลักษณ์ให้อัตโนมัติ                    |
| * *                | หมายถึง ด่วนที่สุด                                 |
| *                  | หมายถึง ด่วน                                       |
| ไม่มีสัญลักษณ์     | หมายถึง ปกติ                                       |
| เลขที่ใบแจ้ง       | ระบบสร้างให้โดยอัตโนมัติ                           |
| วันที่แจ้ง         | ระบบสร้างให้โดยอัตโนมัติ ตามวันที่แจ้ง             |
| แบบแจ้ง            | ระบบแสดงตามแบบแจ้งที่หน่วยงานเลือก                 |
| สถานะ              | ระบบจะแสดงสัญลักษณ์ให้อัตโนมัติ                    |
| บันทึกแบบแจ้ง      | หมายถึง อยู่ระหว่างขั้นตอนการบันทึกแบบแจ้ง         |
| เสนอหัวหน้าอนุมัติ | หมายถึง อยู่ขั้นตอนเสนอหัวหน้าอนุมัติแบบแจ้ง       |
| อนุมัติส่งแบบแจ้ง  | หมายถึง หัวหน้าเจ้าหน้าที่อนุมัติส่งแบบแจ้ง        |
| ส่งคืนแก้ไข        | หมายถึง ส่งคืนแก้ไขแบบแจ้งให้หน่วยงานผู้แจ้ง       |
| ส่งต่อ             | หมายถึง ผู้ดูแลระบบ (กรมบัญชีกลาง) ส่งแบบแจ้ง      |
|                    | ให้กับผู้ดูแลระบบ (กรมบัญซีกลาง) อีกทีม            |
| รับเรื่อง          | หมายถึง ผู้ดูแลระบบ (กรมบัญชีกลาง) รับเรื่อง       |
| ดำเนินการแก้ไข     | หมายถึง ผู้ดูแลระบบ (กรมบัญชีกลาง) ทีมที่รับเรื่อง |
|                    | ดำเนินการแก้ไขแบบแจ้งเอง                           |
| ดำเนินการเรียบร้อย | หมายถึง ผู้ดูแลระบบ (กรมบัญชีกลาง) ดำเนินการ       |
|                    | แก้ไขเรียบร้อยแล้ว                                 |
| ยกเลิกแบบแจ้ง      | หมายถึง ผู้ดูแลระบบ (กรมบัญชีกลาง) ยกเลิกแบบ       |
|                    | แจ้ง                                               |
| ดูข้อมูล           | ดูรายละเอียดข้อมูลที่หน่วยงานบันทึกในแบบแจ้ง       |
| ติดตามงาน          | ตรวจสอบขั้นตอนการดำเนินการของแบบแจ้งว่าถึง         |
|                    | ขั้นตอนไหน                                         |

24

# 3.1 กรณีต้องการดูข้อมูลแบบแจ้ง มีขั้นตอนการดำเนินการ ดังนี้

| The second | ระบบการจัดซื้<br>Thai Government P | อจัดจ้างภ<br>rocurement | าครัฐ                                                                           | 200 100 000<br>11 100                                                                                                 |                       | Re.                 | ตรวจระบบ ห้ามลบ - หัว<br>กรมห | 7 ตุลาคม 2563<br>หน้าเจ้าหน้าที่พัสดุ<br>ขัฒนาธุรกิจการค้า |
|------------|------------------------------------|-------------------------|---------------------------------------------------------------------------------|----------------------------------------------------------------------------------------------------|-----------------------|---------------------|-------------------------------|------------------------------------------------------------|
|            | IR-Online > IR-0                   | Online > ตร             | วจสอบรายการแบบแจ้ง                                                              | (IROI0001)                                                                                                    |                       |                     |                               |                                                            |
|            | ตรวจสอบรายการ                      | แบบแจ้ง                 |                                                                                 |                                                                                                    |                       |                     |                               |                                                            |
|            |                                    |                         | สถานะใบแจ้ง<br>เลขที่โครงการ<br>เลขที่แบบแจ้ง<br>ช่วงวันที่แจ้ง                 | <กรุณาเลือก>                                                                                                    | •                     |                     |                               |                                                            |
| *          |                                    |                         | เพิ่มแบ                                                                         | บบแจ้ง ค้นหา ล้างตัวเสือก                                                                                             | กลับสู่หน้าหลัก       |                     |                               |                                                            |
| ٩          | เลขที่<br>ใบแจ้ง                   | วันที่แจ้ง              |                                                                                 | แบบแจ้ง                                                                                                    | สถานะ                 | ดูข้อมูล            | ติดตามงาน                     |                                                            |
|            | <b>★ ★</b> 63100014                | 06/10/2563              | 020 - แบบแจ้งกรณีปัญหาจ์                                                        | อีของ                                                                                                    | บันทึก<br>แบบแจ้ง     | 🖉 รายละเอียด/แก้ไข) | 🕼 รายละเอียด                  |                                                            |
|            | <b>* *</b> 63090015                | 01/09/2563              | 001 - แบบแจ้งปัญหาการใช่                                                        | ข้งานระบบ e-GP ทั่วไป                                                                                                 | รับเรื่อง 🤇           | 🕑 รายละเอียด/แก้ไข) | 🕑 รายละเอียด)                 |                                                            |
|            | <b>★ ★</b> 63080131                | 19/08/2563              | 006 - แบบแจ้งกรณีหน่วยง<br>โดยการกำหนดวิธีการพิจาร<br>และได้ดำเนินการถึงขั้นตอน | านกำหนดวิธีการพิจารณาผิดในขั้นตอนสร้างโครง<br>ณาเป็นราคารวม แต่ข้อเท็จจริงเป็นราคาต่อรายก<br>ประกาศผู้ชนะเสนอราคาแล้ว | การ รับเรื่อง<br>าร   | 🕑 รายละเอียด/แก้ไข  | 🕑 รายละเอียด                  |                                                            |
|            | 63100020                           | 06/10/2563              | 001 - แบบแจ้งปัญหาก <mark>า</mark> รใจ่                                         | ม้งานระบบ e-GP ทั่วไป                                                                                                 | รับเรื่อง             | 🕑 รายละเอียด/แก้ไข) | 🕑 รายละเอียด)                 |                                                            |
|            | 63100019                           | 06/10/2563              | 001 - แบบแจ้งปัญหาการใช่                                                        | ว้งานระบบ e-GP ทั่วไป                                                                                                 | ส่งคืน<br>แก้ไข       | 🖉 รายละ นาง/แก้ไข   | 🕑 รายละเอียด                  |                                                            |
|            | 63100018                           | 06/10/2563              | 001 - แบบแจ้งปัญหาการให่                                                        | ร้งานระบบ e-GP ทั่วไป                                                                                                 | อนุมัติส่ง<br>แบบแจ้ง | 🕜 รายละเอียด/แก้ไข) | 🕑 รายละเอียด)                 |                                                            |
|            | 63100016                           | 06/10/2563              | 028 - แบบแจ้งกรณีปัญหาเ<br>ประกันอิเล็กทรอนิกส์)                                | รื่องการเชื่อมโยงกับชนาคาร (การซื้อซองและหลัก                                                                         | บันทึก<br>แบบแจ้ง     | 🕑 รายละเอียด/แก้ไข) | 🕑 รายละเอียด                  |                                                            |
|            | 63100015                           | 06/10/2563              | 022 - แบบแจ้งกรณีไม่ได้รับ<br>ผิด (สำหรับหน่วยงานของรัฐ                         | ) e-mail แจ้งการลงทะเบียน เนื่องจากระบุ e-ma<br>รู)                                                                   | ม่ไ บันทึก<br>แบบแจ้ง | 🕑 รายละเอียด/แก้ไข) | 🕑 รายละเอียด                  |                                                            |
|            | 63100010                           | 06/10/2563              | 001 - แบบแจ้งปัญหาการให้                                                        | ม้งานระบบ e-GP ทั่วไป                                                                                                 | รับเรื่อง 🤇           | 🕑 รายละเอียด/แก้ไข) | 🕑 รายละเอียด)                 |                                                            |

รูปที่ 25 หน้าจอ "ตรวจสอบรายการแบบแจ้ง"

 2) ระบบจะแสดงข้อมูลรายละเอียดแบบแจ้งที่หน่วยงานบันทึกไว้ ดังรูปที่ 26 (กรณี หน่วยงานได้อนุมัติส่งแบบแจ้งมายังกรมบัญชีกลางเรียบร้อยแล้ว) ซึ่งหน่วยงานจะไม่สามารถเปลี่ยนแปลง แก้ไข หรือยกเลิกรายการได้ หากผู้ใช้งานต้องการดูแบบแจ้งให้กดปุ่ม ปิงขั้นตอนที่ 2

|                                           | บันที                                                                   | 1 2<br>กแบบแจ้ง แสดงแบบแจ้ง                       |                          |                  |                   |
|-------------------------------------------|-------------------------------------------------------------------------|---------------------------------------------------|--------------------------|------------------|-------------------|
| 001 - แบบแจ้งปัญหาการใช่<br>ข้อมูลผู้แจ้ง | ช้งานระบบ e-GP ทั่วไป                                                   |                                                   |                          | รายละเอีย        | ยดข้อมูลผู้แจ้ง 🔺 |
| เลขที่แบบแจ้ง                             | 63100020                                                                | วัน/เวลาที่แจ้ง                                   | 06/10/2563 17:           | 57               |                   |
| ชื่อ-สกุล ผู้แจ้ง                         | นายตรวจระบบ ห้ามลบ                                                      | เลขผู้เสียภาษีอากร/เลขบัตรประชาชน                 | 410540008726             | 6                |                   |
| ตำแหน่ง                                   | ห้วหน้าเจ้าหน้าที่พัสดุ                                                 | จังหวัด                                           | กรุงเทพมหานคร            |                  |                   |
| หน่วยงาน                                  | กรมพัฒนาธุรกิจการค้า                                                    |                                                   |                          |                  |                   |
| * เบอร์โทร                                | 014444444444                                                            | * e-mail                                          | abc@gmail.com            |                  |                   |
| ระดับความเร่งด่วน                         | ปกติ                                                                    | สถานะแบบแจ้ง :                                    | รับเรื่อง                |                  |                   |
| รายละเอียด                                |                                                                         |                                                   |                          |                  | รายละเอียด 🔹      |
| * ระบบงาน                                 | จัดซื้อจัดจ้าง                                                          | *                                                 |                          |                  |                   |
| * เลขที่โครงการ                           | 61047000062                                                             | ชื่อโครงการ ประกวดราคาซื้อซื้อคอมพิว              | แตอร์ เครื่องปรับอากาศ ท | ดสอบ ด้วยวิธีประ | ะกวเ              |
| ปัญหาการใช้งานในระบบ                      | เอกสารประกวดราคา                                                        |                                                   |                          |                  |                   |
| * รายละเอียดของปัญหา                      | บันทึกเอกสารประกวดราคาแล้วระบบ                                          | บแสดงข้อความ error บันทึกข้อมูลไม่ได้             |                          |                  |                   |
| เอกสารแนบ                                 |                                                                         |                                                   |                          | รายละเอีย        | ดเอกสารแนบ 🔺      |
|                                           | รายการ                                                                  |                                                   | ชื่อไฟล์ที่แนบ           | ขนาดไฟส์         | จำนวนหน้า         |
| 1. เอกสารแนบ 1                            |                                                                         |                                                   | Browse ไฟส์              |                  |                   |
| 2. เอกสารแนบ 2                            |                                                                         |                                                   | Browse ไฟล์              |                  |                   |
| หมายเหตุ<br>2. หากมีข้อ                   | pdf หรือ excel ขนาดไม่เกิน 5 MB<br>สงสัยเกี่ยวกับการกรอกข้อมูลสามารถโทร | รสอบถามได้ที่ 0-2127-7000 ต่อ 6978, 6979, 6777, 6 | 5704, 4647               |                  |                   |

รูปที่ 26 หน้าจอ "บันทึกแบบแจ้ง"

26

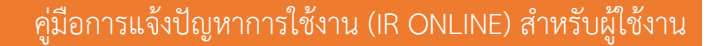

3) ระบบจะแสดงหน้าจอแสดงแบบแจ้ง ผู้ใช้งานสามารถกดปุ่ม Open ดังรูปที่

27 เพื่อเปิดไฟล์แบบแจ้งและตรวจสอบข้อมูลในแบบแจ้ง ดังรูปที่ 28

| A A A A A A A A A A A A A A A A A A A       | ะบบการจัดซึ่<br>hai Government F | ข้อจัดจ้างภาครัฐ<br>Procurement                                                              | ตรวจระบบ ห้ามลบ - | 7 ตุลาคม 2563<br>- หัวหน้าเจ้าหน้าที่พัสดุ<br>กรมพัฒนาธุรกิจการค้า |
|---------------------------------------------|----------------------------------|----------------------------------------------------------------------------------------------|-------------------|--------------------------------------------------------------------|
|                                             | IR-Online > IR-                  | -Online > ตรวจสอบรายการแบบแจ้ง (IROl0001)                                                    |                   |                                                                    |
|                                             | บันทึกแบบแจ้งปั                  | ญหา                                                                                          |                   |                                                                    |
|                                             |                                  | 1 <b>2</b><br>บันทึกแบบแจ้ง <b>แสดงแบบแจ้ง</b>                                               |                   |                                                                    |
| ~                                           |                                  | เลขที่แบบแจ้ง 63100020 สถานะแบบแจ้ง : วับเรื่อง                                              |                   |                                                                    |
| =                                           |                                  | ย้อนไปขั้นตอนที่ 1 กลับสู่หน้าหลัก                                                           |                   |                                                                    |
| Q                                           |                                  |                                                                                              |                   |                                                                    |
|                                             |                                  | PDF<br>5cGUvQ2F0YWxvZy9WaWV3%0AZXJQcmVmZXJlbmNlczw8L1ByaW50U2NhbGluZy9BcHBEZWZhdWx0Pj4vUGFn2 | IXMgOS            |                                                                    |
| <ul> <li>₩</li> <li>Ξ</li> <li>Q</li> </ul> |                                  | ι <sub>ζ</sub> ,                                                                             |                   |                                                                    |
|                                             |                                  |                                                                                              |                   |                                                                    |
| download (                                  | 2<br>18).pdf                     | 4                                                                                            | ,                 | The show all X                                                     |

รูปที่ 27 หน้าจอ "แสดงแบบแจ้ง"

| เมษแจ้งปัญหาการใช้งามระบบ e-GP<br>เมษแจ้งปัญหาการใช้งามระบบ e-GP ทั่วไป                                                                                                    |                                                                                                    | แบบแจ้ง 00:                                     |
|----------------------------------------------------------------------------------------------------|----------------------------------------------------------------------------------------------------|-------------------------------------------------|
| นบนเงิงปัญหากรใช้งานระบบ e-GP ทั่วไป                                                                                                    | แบบแจ้งปัญหาการใช้งานระบบ e-G                                                                                                    | βP                                              |
|                                                                                                    | แบบแจ้งปัญหาการใช้งานระบบ e-GP ทั่วไ                                                                                                    | ป                                               |
|                                                                                                    | Greeningen กองระบบการจัดซื้อจัดจ้างภาครัฐและราคากลาง                                                                                         | เลขที่แบบแจ้ง : 63100020                        |
| ชื่อ นามเลกุล ผู้แจ้ง 4105400087266 - นายตรวจระบบ ห้ามเลบ<br>หน่วยงาน 1300800000 - กรมทัพมามธุรกิจการล้า<br>เบอร์โทรศัพท์ 014444444444<br>Ermail Address sam2311@gmail.com<br>ชัญหาเรื่องแจ้ง<br>ระบบงาน รัดซื้อรัดจ้าง<br>เอชท์โครงการ 61047000062 - ประกวลราคาซื้อชื่อคอมพัฒตรร หรืองปรับอากาศ พลลอบ ด้วยวิธีประกวลราคาฮิเล็กทรอนิกล์ (e-<br>bidding)<br>ปัญหากรี่ใจงานในระบบ เอกลาวประกวลราคาซื้อชื่อคอมพัฒตรร หรืองปรับอากาศ พลลอบ ด้วยวิธีประกวลราคาฮิเล็กทรอนิกล์ (e-<br>bidding)<br>ปัญหากรี่ใจงานในระบบ เอกลาวประกวลราคาซื้อชื่อคอมพัฒตรร หรืองปรับอากาศ พลลอบ ด้วยวิธีประกวลราคาฮิเล็กทรอนิกล์ (e-<br>bidding)<br>ปัญหากรี่ใจงานในระบบ เอกลาวประกวลราคา<br>ศาธริบายปัญหาที่พบ<br>ปันทึกเอกลารประกวลราควแล้งระบบแสดงช่อความ error บันทึดข้อมูลไมได้<br>เอกสารแบบ<br>หมายเหตุ<br>1. แบบไฟล์ pdf หรือ excet ขนาดไม่เกิน 5 MB<br>2. พากมีช้อลงลัยเกี่ยวกับการกรอกข้อมูลสามารถไทรลอบถามได้ที่ 0-2127-7000 ตอ. 6978, 6979, 6777, 6704, 4647 | Producementan กรมบัญชีกลาง                                                                                                    | วันที่แจ้ง : 06/10/256:                         |
| หน่วยงาน 130080000 - กรมพัฒนาธุรกิจการค้า<br>เบชร์พรศัพท์ 014444444444<br>รายละเมียด<br>บัญหาเรื่องแข้ง<br>ระบบงาน ดัดข้อขัดการ<br>เลขร์โครงการ ธ1047000062 - ประกาศราคาซื้อชื่อคอมพิวเตอร์ เครื่องปรับอากศร พดลอบ ด้วยวิธีประกวดราคาอิเล็กทรอนิกล์ (e-<br>bidding)<br>บัญหาการใช่งานในระบบ เอกสารประกวดราคา<br>คำอธิบายบัญหากที่หม<br>บันทึกเอกสารประกวดราควแต้วระบบแลดเช่อความ error บันทึกข้อมูลไม่ได้<br>เอกสารแบบ<br>ไม่มีโอกสารแบบ<br>พมายเหตุ<br>1. แบบไฟล์ pdf หรือ excel ขนาดไม่เกิน 5 MB<br>2. พากมีข้อลงลัยเกี่ยวกับการกรอกข้อมูลสามารถไทรลอบถามได้ที่ 0-2127-7000 คอ 6978, 6979, 6777, 6704, 4647                                                                                                    | ชื่อ นามสกุล ผู้แจ้ง 4105400087266 - นายตรวจระบบ ห้ามลบ ดำแหน่ง ห                                                                            | <sub>ไว้</sub> หน้าเจ้าหน้าที่พัสดุ             |
| เบอร์ไทรศัพท์ 014444444444<br>รายละเอียด<br>ปัญหาเรื่องแจ้ง<br>ระบบงาน จัดซื้อขัดจาง<br>เตชนีโตรงการ 61047000062 - ประกวดราคาซื้อซื้อคอมพิวเตอร์ เตรื่องปรับอาการ พดลอบ ด้วยวิธีประกวดราคาฮิเล็กทรอนิกล์ (e-<br>bidding)<br>ปัญหากรใบจานในระบบ เอกสารประกวดราคา<br>คำอธิบายปัญหาที่พบ<br>บันทึกเอกสารประกวดราคามเด้วระบบแลดเซ่อกวาม error บันทึกข้อมูลไม่ได้<br>เอกสารแบบ<br>ไม่มีโอกสารแบบ<br>พมายเทต<br>1. แบบไฟด์ pdf หรือ excel ขนาดไม่เกิน 5 MB<br>2. พากมีข้อลงลัยเกี่ยวกับการกรอดข้อมูลสามารถโพรสอบถามได้ที่ 0-2127-7000 ต. 6978, 6979, 6777, 6704, 4647                                                                                                    | หน่วยงาน 1300800000 - กรมพัฒนาธุรกิจการค้า                                                                                                   | งเทพมหานคร                                      |
| รายละเอียก          ปัญหาเรื่องแจ้ง         ระบบงาม       ดัต้อตั้งกัง         แอทโปสรงการ       61047000062- ประกวดราคาร้อต้อคอมพิวเตอร์ เครื่องปรับอากาศ พดสอบ ด้วยวิธีประกวดราคาอิเล็กพรอมิกส์ (etbiddine)         ปัญหากรี่บ้ายปัญหาที่พบ       บับทึกเอกสารประกวดราคาแล้วระบบแสดงช่อกวาม error บันพึกหอมูลไม่ได้         เอกสารแบบ       เอกสารแบบ         ไม่มีเอกสารแบบ       เอกสารแบบ         หมายเหตุ       1. แนบไฟล์ poff หรือ excel: ขนาดไม่เกิน 5 MB         2. หากมีข้อสงลัยเกี่ยวกับการกรอกข้อมูลสามารถไพรสอบตามได้ที่ 0-2127-7000 พ่อ. 6978, 6979, 6777, 6704, 4647                                                                                                    | เบอร์ไทรศัพท์ 0144444444444 E-mail Ad                                                                                                    | ldress sarn2311@gmail.com                       |
| บัญหาเรื่องแข่ง<br>ระบบงาน ขัดชื่อจักข้าง<br>เลขทีโครงการ 61047000062- ประกวดราคาซื้อชื้อคอมพิวเทอร์ เครื่องปรับอากาศ พดลอบ ด้วยวิธีประกวดราคาอิเล็กทรอนิกล์ (e-<br>bidding)<br>ปัญหาการใช่งานในระบบ เอกสารประกวดราคา<br>คำอธิบายปัญหาที่พบ<br>บันทึกเอกสารประกวดราคาแล้วระบบแลดงข้อกวาม error บันทึกข้อมูลไม่ได้<br>เอกสารแบบ<br>ไม่มีเอกสารแบบ<br>หมายเหตุ<br>1. แบบไฟล์ pdf หรือ excel ขนาดในเดิน 5 MB<br>2. หากมีข้อลงลัยเกี่ยวกับการกรอกข้อมูลสามารถไทรสอบฉามได้ที่ 0.2127.7000 ต่อ .6078. 6970, 6777, 6704, 4647                                                                                                    | รายละเอียด                                                                                                    |                                                 |
| ระบบงาน ดังชื่อชัดจำง<br>แลงที่โครงการ 6104700062 - ประกวดราคาซื้อชื่อคอมพิวเตอร์ เครื่องปรับอากาศ พดสอบ ด้วยวิธีประกวดราคาอิเล็กหรอบิกล์ (e-<br>bidding)<br>ปัญหาการใช้งานในระบบ เอกลารประกวดราคา<br>คำอริปายปัญหาที่พบ<br>บันทึกเอกสารประกวดราคาแล้วระบบแสดงข่อความ error บันพึกข่อมูลไม่ได้<br>เอกสารแบบ<br>ไม่มีเอกสารแบบ<br>ไม่มีเอกสารแบบ<br>1. แนบไฟล์ pdf ฟรีอ excel งนาดไม่เกิน 5 MB<br>2. หากมีข้อสงลัยเกี่ยวกับการกรอกข้อมูลสามารถไหรสอบตามได้ที่ 0.2127-7000 ต่อ 6978, 6979, 6777, 6704, 4647                                                                                                    | บัญหาเรื่องแจ้ง                                                                                                    |                                                 |
| เลขทีโครงการ 6104700062- ประกรุตราคาซิตซีอคอมพีวเทตร์ เครืองปรับอากาศ พุดสอบ ด่วยวิธีประกวดราคาอิเล็กหรอบิกล์ (e-<br>bidding)<br>ปัญหาการใช้งานในระบบ เอกสารประกวดราคา<br>คำอริบายปัญหาที่พบ<br>บันทึกเอกสารประกวดราคาแล้วระบบแสดเหยือความ error บันทึกข้อมูลในได้<br>เอกสารแบบ<br>ไม่มีเอกสารแบบ<br>หมายเหตุ<br>1. แบบไฟล์ pdf หรือ excel ขนาดไม่เกิน 5 MB<br>2. พากมีข้อลงล้อยเกี่ยวกับการกรอกข้อมูลสามารถโพรสอบสามได้ที่ 0-2127-7000 ต่อ 6978, 6979, 6777, 6704, 4647                                                                                                    | ระบบงาน จัดชื่อจัดจ้าง                                                                                                    |                                                 |
| bidding)<br>ปัญหาการใช้งานในระบบ เอกสารประกวดราคา<br>คำอธิบายปัญหาที่พบ<br>บันทึกเอกสารประกวดราคาแล้วระบบแสดงข้อความ error บันทึกข้อมูลในได้<br>เอกสารแบบ<br>ในมีเอกสารแบบ<br>หมายเหตุ<br>1. แบบไฟล์ pdf หรือ excel ขนาดในเกิน 5 MB<br>2. พากมีข้อลงล้อยเกี่ยวกับการกรอกข้อมูลสามารถไทรสอบถามได้ที่ 0-2127-7000 ต่อ .6978, 6979, 6777, 6704, 4647                                                                                                    | เลขที่โครงการ 61047000062 - ประกวดราคาชื่อชื่อคอมพิวเตอร เครื่องปรับอ                                                                        | ากาศ ทดสอบ ด้วยวิธีประกวดราคาอิเล็กทรอนิกส์ (e- |
| <ul> <li>ปฏาการประกวดราคาแล้วระบบแสดงข้อความ error บันทึกข้อมูลไม่ได้</li> <li>แอกสารแบบ</li> <li>ไม่มีเอกสารแบบ</li> <li>หมายเหตุ</li> <li>1. แบบไฟล์ pdf หรือ excel ขนาดไม่เกิน 5 MB</li> <li>2. พากมีข้อสงสัยเกี่ยวกับการกระกข้อมูลสามารถไทรสะบบกามได้ที่ 0-2127-7000 ต่อ, 6978, 6979, 6777, 6704, 4647</li> </ul>                                                                                                    | bidding)<br>มัดแนวการใต้มาหมือนระบบ เอกสารประกวดรรดก                                                                                         | 111111                                          |
| และรางอานุมากการ<br>บันทึกเอกสารประกวทราคาแล้วระบบขนลดงข้อกวาม error บันทึกข้อมูลไม่ได้<br>เอกสารแบบ<br>ไม่มีเอกสารแบบ<br>หมายเหตุ<br>1. แนบไฟล์ pdf หรือ excel ขนาดไม่เกิน 5 MB<br>2. หากมีข้อสงลัยเกี่ยวกับการกรอกข้อมูลสามารถไทรสอบถามได้ที่ 0.2127-7000 ต่อ. 6978, 6979, 6777, 6704, 4647                                                                                                    | คำอริงายเป้าเหาที่พบ                                                                                                    | 1 1112                                          |
| เอกสารแบบ<br>ไม่มีแอกลารแบบ<br>หมายเหตุ<br>1. แบบไฟล์ pdf หรือ excel ขนาดไม่เกิน 5 MB<br>2. หากมีขอลหลัยเกี่ยวกับการกรอกข้อมูลลามารถไหรสอบถามได้ที่ 0.2127.7000 ต่อ .6978, 6979, 6777, 6704, 4647                                                                                                    | บันทึกเอกสารประกวดราคาแล้วระบบแสดงข้อความ error บันทึกข้อมลไม่ได้                                                                            | INNU                                            |
| ไม่มีเอกสารแบบ<br>หมายเหตุ<br>1. แนบไฟล์ pdf หรือ excel ขนาดไม่เกิน 5 MB<br>2. พากมีข้อลงลัยเกี่ยวกับการกรอกข้อมูลสามารถไทรสอบถามได้ที่ 0.2127.7000 ต่อ 6978, 6979, 6777, 6704, 4647                                                                                                    | เอกสารแนบ                                                                                                    | HTUM                                            |
| หมายเหตุ<br>1. แบบไฟล์ pdf หรือ excel ขนาดไม่เดิน 5 MB<br>2. หากมีข้อลงลัยเกี่ยวกับการกรอกข้อมูลสามารถไทรสอบฉามได้ที่ 0.2127.7000 ต่อ .6078, 6070, 6777, 6704, 4647                                                                                                    | ไม่มีเอกสารแบบ                                                                                                    | NY MI                                           |
| 1. แนบไฟล์ pdf หรือ excel ขนาดไม่เกิน 5 MB<br>2. พากมีข้อสงลัยเกี่ยวกับการกรอกข้อมูลสามารถไทรสอบถามได้ที่ 0-2127-7000 ท่อ. 6978, 6979, 6777, 6704, 4647                                                                                                    |                                                                                                    |                                                 |
| 1. แลยงกลาย Du Hab BALEY ชม กลมและ 5 HD<br>2. หากมีข้อสงสัยเกี่ยวกับการกรอกข้อมูลสามารถไทรสอบถามได้ที่ 0-2127-7000 พอ 6078, 6979, 6777, 6704, 4647                                                                                                    | หมายเหต                                                                                                    | LXAN IY                                         |
| 2. Minaideansaelineonumisintemeetjaanaloisailikki 0-212/-7000 Me, 69/08, 69/09, 67/7, 67/04, 4647                                                                                                    | หมายเหตุ                                                                                                    | KM V                                            |
|                                                                                                    | หมายเหตุ<br>1. แมบไฟล์ pdf หรือ excel ขนาดไม่แกิน 5 MB<br>2. หากมีข้อสงลัยเกี่ยวกับการกรอกข้อมูลสามารถไทรสอบถามได้ที่ 0-2127-7000 ตอ 6978    | . 6979, 6777, 6704, 4647                        |
|                                                                                                    | หมายเหตุ<br>1. แนบไฟล์ pdf หรือ excel ขนาดไม่เกิน 5 MB<br>2. พากมีข้อสงสัยเกี่ยวกับการกรอกข้อยูลสามารถไทรสอบถามได้ที่ 0-2127-7000 ต่อ 6978   | . 6979, 6777, 6704, 4647                        |
|                                                                                                    | หมายเหตุ<br>1. แมบไฟล์ pof หรือ excel ขนาดไม่เกิน 5 MB<br>2. หากมีข้อสงลัยเกี่ยวกับการกรอกข้อมูลสามารถไทรสอบถามได้ที่ 0-2127-7000 ต่อ 6978   | . 6979, 6777, 6704, 4647                        |
|                                                                                                    | หมายเหตุ<br>1. แนบไฟล์ pdf หรือ excel ขนาดไม่เกิน 5 MB<br>2. หากมีข้อลงลัยเกี่ยวกับการกรอกข้อมูลสามารถไทรสอบถามได้ที่ 0-2127-7000 ต่อ 6978   | . 6979, 6777, 6704, 4647                        |
|                                                                                                    | หมายเหตุ<br>1. แนบไฟล์ pdf หรือ excel ขนาดไม่เกิน 5 MB<br>2. หากมีข้อลงลัยเกี่ยวกับการกรอกข้อมูลสามารถไทรสอบถามได้ที่ 0-2127-7000 ที่อ. 6978 | . 6979, 6777, 6704, 4647                        |
|                                                                                                    | หมายเหตุ<br>1. แนบไฟล์ pdf หรือ excel ขนาดไม่เกิน 5 MB<br>2. หากมีข้อลงลัยเกี่ยวกับการกรอกข้อมูลสามารถไทรสอบถามได้ที่ 0-2127-7000 ต่อ 6978   | . 6979, 6777, 6704, 4647                        |
|                                                                                                    | หมายเหตุ<br>1. แนบไฟล์ pdf หรือ excel ขนาดไม่เกิน 5 MB<br>2. หากมีข้อลงลัยเกี่ยวกับการกรอกข้อมูลสามารถไทรสอบถามได้ที่ 0-2127-7000 ต่อ 6978   | . 6979, 6777, 6704, 4647                        |
|                                                                                                    | หมายเหตุ<br>1. แนบไฟล์ pdf หรือ excel ขนาดไม่เกิน 5 MB<br>2. หากมีข้อสงสัยเกี่ยวกับการกรอกข้อยูลสามารถไทรสอบสามได้ที่ 0-2127-7000 ต่อ 6978   | . 6979, 6777, 6704, 4647                        |
|                                                                                                    | หมายเหตุ<br>1. แนบไฟล์ pdf หรือ excel ขนาดไม่เกิน 5 MB<br>2. พากมีข้อสงสัยเกี่ยวกับการกรอกข้อยูลสามารถไทรสอบสามได้ที่ 0-2127-7000 ต่อ 6978   | . 6979, 6777, 6704, 4647                        |
|                                                                                                    | หมายเหตุ<br>1. แนบไฟล์ pdf หรือ excel ขนาดไม่เกิน 5 MB<br>2. หากมีข้อลงลัยเกี่ยวกับการกรอกข้อมูลสามารถไทรสอบสามได้ที่ 0-2127-7000 ต่อ 6978   | . 6979, 6777, 6704, 4647                        |

รูปที่ 28 หน้าจอ "ตัวอย่างไฟล์แบบแจ้ง"

3.2 กรณีติดตามงาน เพื่อดูความคืบหน้าของการดำเนินการแก้ไขปัญหาการใช้งาน มีขั้นตอน

การดำเนินการ ดังนี้

1) ผู้ใช้งานคลิกที่ ( ชายละเอียด) ดังรูปที่ 29

| R-Onl | ine > IR-C       | Online > ตร | วจสอบรายการแบบแจ้ง                                                              | (IROI0001)                                                                       |                                                    |                    |                    |              |
|-------|------------------|-------------|---------------------------------------------------------------------------------|----------------------------------------------------------------------------------|----------------------------------------------------|--------------------|--------------------|--------------|
|       |                  |             |                                                                                 |                                                                                  |                                                    |                    |                    |              |
| ตรวจส | อบรายการเ        | เบบแจ้ง     |                                                                                 |                                                                                  |                                                    |                    |                    |              |
|       |                  |             | สถานะใบแจ้ง<br>เลขที่ใครงการ<br>เลขที่แบบแจ้ง                                   | <กรุณาเลือก>                                                                     |                                                    | ¥                  |                    |              |
|       |                  |             | ช่วงวันที่แจ้ง                                                                  | Ê                                                                                | ถึง                                                | 雦                  |                    |              |
|       |                  |             | เพิ่มแบ                                                                         | บบแจ้ง ค้นหา                                                                     | ส้างตัวเลือก กล                                    | ลับสู่หน้าหลั      | 'n                 |              |
|       | เลขที่<br>ใบแจ้ง | วันที่แจ้ง  |                                                                                 | ແບບແຈ້ຈ                                                                          |                                                    | สถานะ              | ดูข้อมูล           | ติดตามงาน    |
| **    | 63100202         | 28/10/2563  | 006 - แบบแจ้งกรณีหน่วยง<br>โดยการกำหนดวิธีการพิจาร<br>และได้ดำเนินการถึงขั้นตอน | านกำหนดวิธีการพิจารณาผิด<br>ณาเป็นราคารวม แต่ข้อเท็จจ<br>ประกาศผู้ชนะเสนอราคาแล้ | ในขั้นตอนสร้างโครงการ<br>ริงเป็นราคาต่อรายการ<br>ว | บันทึก<br>แบบแจ้ง  | 🕑 รายละเอียด/แก้ไข | 🕼 รายละเอียด |
|       | 63110039         | 04/11/2563  | 032 - แบบแจ้งกรณีประการ<br>ของรัฐ)                                              | ศเชิญขวน / ประกาศผู้ขนะไม                                                        | ม่ได้ (สำหรับหน่วยงาน                              | บันทึก<br>แบบแจ้ง  | 🕑 รายละเอียด/แก้ไข | ชายละเอียด   |
|       | 63110035         | 04/11/2563  | 030 - แบบแจ้งกรณีขอเพิ่ม/                                                       | /เปลี่ยนแปลงคณะกรรมการผ                                                          | คำนวณราคากลาง                                      | บันทึก<br>แบบแจ้ง  | 🕑 รายละเอียด/แก้ไข | 🕑 รายละเอียด |
|       | 63110034         | 04/11/2563  | 027 - แบบแจ้งกรณีขอเพิ่ม)                                                       | /แก้ไขรหัสยา                                                                     |                                                    | บันทึก<br>แบบแจ้ง  | 🕑 รายละเอียด/แก้ไข | 🕑 รายละเอียด |
|       | 63110033         | 04/11/2563  | 025 - แบบแจ้งกรณีลบข้อมู                                                        | ลการลงทะเบียน (กรณีหน่วย                                                         | ยงานของรัฐ)                                        | บันทึก<br>แบบแจ้ง  | 🕼 รายละเอียด/แก้ไข | 🕑 รายละเอียด |
|       | 63110032         | 04/11/2563  | 024 - แบบแจ้งกรณีเพิ่มธน                                                        | าคาร/สาขาธนาคาร (สำหรับ                                                          | เพิ่มข้อมูลหลักผู้ขาย)                             | บันทึ่ก<br>แบบแจ้ง | 🕼 รายละเอียด/แก้ไข | 🕑 รายละเอียด |
|       | 63110031         | 04/11/2563  | 022 - แบบแจ้งกรณีไม่ได้รับ<br>ผิด (สำหรับหน่วยงานของรัฐ                         | ı e-mail แจ้งการลงทะเบียน<br>รู)                                                 | เนื่องจากระบุ e-mail                               | บันทึก<br>แบบแจ้ง  | 🕑 รายละเอียด/แก้ไข | 🕑 รายละเอียด |

รูปที่ 29 หน้าจอ "ตรวจสอบรายการแบบแจ้ง"

2) ระบบจะแสดงสถานะขั้นตอนของแบบแจ้งปัญหา ณ ปัจจุบันอยู่ในขั้นตอนใด ดังรูปที่

## 30 และรูปที่ 31

| วจสอบร                          | เรายการแบบแจ้ง                                |                                                                                                    |                                   |  |  |  |
|---------------------------------|-----------------------------------------------|----------------------------------------------------------------------------------------------------|-----------------------------------|--|--|--|
|                                 | ชื่อ-สกุล ผู้แจ้ง                             | นายตรวจระบบ ห้ามลบ                                                                                                    |                                   |  |  |  |
|                                 | หน่วยงาน                                      | กรมพัฒนาธุรกิจการค้า<br>006-แบบแจ้งกรณีหน่วยงานกำหนดวิธีการพิจารณาผิดในขั้นตอนสร้างโครงการ โดยการกำหนดวิธีการพิจารณาเป็นราคารวม<br>63100202 |                                   |  |  |  |
|                                 | แบบแจ้ง                                       |                                                                                                    |                                   |  |  |  |
|                                 | เลขที่แบบแจ้ง                                 |                                                                                                    |                                   |  |  |  |
|                                 |                                               |                                                                                                    |                                   |  |  |  |
|                                 | สถานะแบบแจ้ง           1         ->         2 | บันทึกแบบแจ้ง                                                                                                    |                                   |  |  |  |
| แจ้ง<br>28/1                    | สถานะแบบแจ้ง<br>1                             | บันทึกแบบแจ้ง                                                                                                    | a) -> 4 งกำเนินการเรียบร้อย       |  |  |  |
| แจ้ง<br>28/1<br>ลำดับ           | สถานะแบบแจ้ง<br>1                             | บันทึกแบบแจ้ง<br>มเรื่อง อยู่ระหว่<br>วันที่                                                                                                | รายละเอียด                        |  |  |  |
| แจ้ง<br>28/1<br>ลำดับ<br>1      | สถานะแบบแจ้ง<br>1                             | บันทึกแบบแจ้ง<br>→ อยู่ระหว่<br>วันที่<br>28/10/2563                                                                                        | A ปี ค่าเนินการเรียบร้อย          |  |  |  |
| แจ้ง<br>28/1<br>ลำดับ<br>1<br>2 | สถานะแบบแจ้ง<br>1                             | บันทึกแบบแจ้ง<br>→ อยู่ระหว่<br>วันที่<br>28/10/2563                                                                                        | A A คำเนินการเรียบร้อย รายละเอียด |  |  |  |

# รูปที่ 30 หน้าจอ "สถานะขั้นตอนแบบแจ้ง กรณีหน่วยงานแจ้งปัญหา "

| เวจสอบ                                           | บรายการแบบแจ้ง                                                                                                    |                                                              |                                     |                                       |            |  |  |
|--------------------------------------------------|----------------------------------------------------------------------------------------------------|--------------------------------------------------------------|-------------------------------------|---------------------------------------|------------|--|--|
|                                                  | ชื่อ-สกุล ผู้แจ้ง                                                                                                    | นายตรวจระบบ ห่                                               | ้ำมลบ                               |                                       |            |  |  |
|                                                  | หน่วยงาน                                                                                                    | กรมพัฒนาธุรกิจการค้า                                         |                                     |                                       |            |  |  |
|                                                  | แบบแจ้ง                                                                                                    | 001 - แบบแจ้งปัญหาการใช้งานระบบ e-GP ทั่วไป                  |                                     |                                       |            |  |  |
|                                                  | เลขที่แบบแจ้ง                                                                                                    | 64020007                                                     |                                     |                                       |            |  |  |
|                                                  | สถานะแบบแจ้ง                                                                                                    | ดำเนินการเรียบรัง                                            | กย                                  |                                       |            |  |  |
|                                                  |                                                                                                    | ) →                                                          | 3 -                                 | → 4                                   |            |  |  |
| ແຈ້<br>03/0                                      | 1 → เจ้าหน้ารั<br>1972/2564 03/02                                                                                             | 15ับเรื่อง<br>/2564                                          | 3 -<br>ดำเนินการแก้ไข<br>03/02/2564 | 4<br>ดำเนินการเรียบร้อย<br>03/02/2564 |            |  |  |
| ແຈ້<br>03/0                                      | 1 →<br>รังปัญหา เจ้าหน้ารั<br>02/2564 03/02/                                                                                  | →   † ¥ับเรื่อง   /2564                                      | 3<br>ดำเนินการแก้ไข<br>03/02/2564   | 4<br>ดำเนินการเรียบร้อย<br>03/02/2564 |            |  |  |
| แจ้<br>03/0<br>ลำดับ                             | 1 → เจ้าหน้ารั<br>102/2564 03/02<br>หัวข้อ                                                                                    | รับเรื่อง<br>/2564                                           | 3<br>ดำเนินการแก้ไข<br>03/02/2564   | 4<br>ดำเนินการเรียบร้อย<br>03/02/2564 | รายละเอียด |  |  |
| แจ้<br>03/0<br>ลำดับ<br>1                        | 1 → เจ้าหน้าห้<br>1 → เจ้าหน้าห้<br>102/2564 03/02<br>7ันที่แจ้งปัญหา                                                         | รับเรื่อง<br>/2564<br>                                       | 3 -<br>ดำเนินการแก้ไข<br>03/02/2564 | 4<br>ดำเนินการเรียบร้อย<br>03/02/2564 | รายละเอียด |  |  |
| แจ้<br>03/0<br><b>ลำดับ</b><br>1<br>2            | 1 → เจ้าหน้าที่<br>1 → เจ้าหน้าที่<br>102/2564 03/02<br>7ันที่แจ้งปัญหา<br>วันที่เจ้งปัญหา<br>วันที่เจ้าหน้าที่รับเรื่อง      | รับเรื่อง<br>/2564<br>03/02/2564<br>03/02/2564               | 3 -<br>ดำเนินการแก้ไข<br>03/02/2564 | 4<br>ดำเนินการเรียบร้อย<br>03/02/2564 | รายละเอียด |  |  |
| แจ้<br>03/0<br><mark>ลำดับ</mark><br>1<br>2<br>3 | 1 → เจ้าหน้าที<br>1 → เจ้าหน้าที<br>102/2564 03/02<br>7ันที่แจ้งปัญหา<br>วันที่เจ้าหน้าที่รับเรื่อง<br>วันที่เจ้าเนินการแก้ไข | รับเรื่อง<br>/2564<br>03/02/2564<br>03/02/2564<br>03/02/2564 | 3 -<br>ดำเนินการแก้ไข<br>03/02/2564 | 4<br>ดำเนินการเรียบร้อย<br>03/02/2564 | รายละเอียด |  |  |

รูปที่ 31 หน้าจอ "สถานะขั้นตอนแบบแจ้ง กรณีดำเนินการแก้ไขเรียบร้อย"

4. e-mail ที่หน่วยงานจะได้รับหลังจากแจ้งปัญหาการใช้งาน (IR Online)

4.1 กรณีกรมบัญชีกลางรับเรื่องเรียบร้อยแล้ว

|   | เลขที่แบบแจ้ง 63110055 รับเรื่องเรียบร้อยแล้ว Ď กล่องจดหมาย ×                                     |
|---|---------------------------------------------------------------------------------------------------|
| - | newsletter@gprocurement.go.th<br>ถึง ฉัน 👻                                                        |
|   | เลขที่แบบแจ้ง 63110055 กรมบัญชีกลางได้รับเรื่องเรียบร้อยแล้ว เมื่อวันที่ 06/11/2563 เวลา 17:18 น. |
|   | ท่านสามารถตรวจสอบติดตามได้ที่หน้าตรวจสอบรายการแบบแจ้ง                                             |
|   | จาก ทีมงาน IrOnline                                                                               |
|   | [ข้อความตัดทอน] <u>ดูทั้งข้อความ</u>                                                              |
|   | 🔦 ดอบ 🔿 ส่งต่อ                                                                                    |

## 4.2 กรณีกรมบัญชีกลางดำเนินการแก้ไขปัญหาเรียบร้อยแล้ว

|   | เลขที่แบบแจ้ง 63110055 ดำเนินการเรียบร้อยแล้ว ∑ กล่องจดหมาย ×                       |
|---|-------------------------------------------------------------------------------------|
| • | newsletter@gprocurement.go.th<br>ถึง ฉัน 👻                                          |
|   | เลขที่แบบแจ้ง 63110055 กรมบัญชีกลางได้ดำเนินการเรียบร้อยแล้ว เมื่อวันที่ 06/11/2563 |
|   | ทำนสามารถดรวจสอบติดตามได้ที่หน้าดรวจสอบรายการแบบแจ้ง                                |
|   | จาก ทีมงาน IrOnline<br>                                                             |
|   | [ข้อความตัดทอน] <u>ดูทั้งข้อความ</u>                                                |
|   | 🔦 ดอบ ា ส่งต่อ                                                                      |